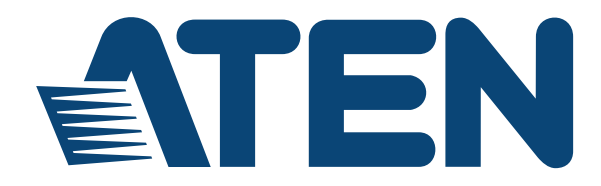

# Global AV Management Platform ATEN Unizon™ User Manual

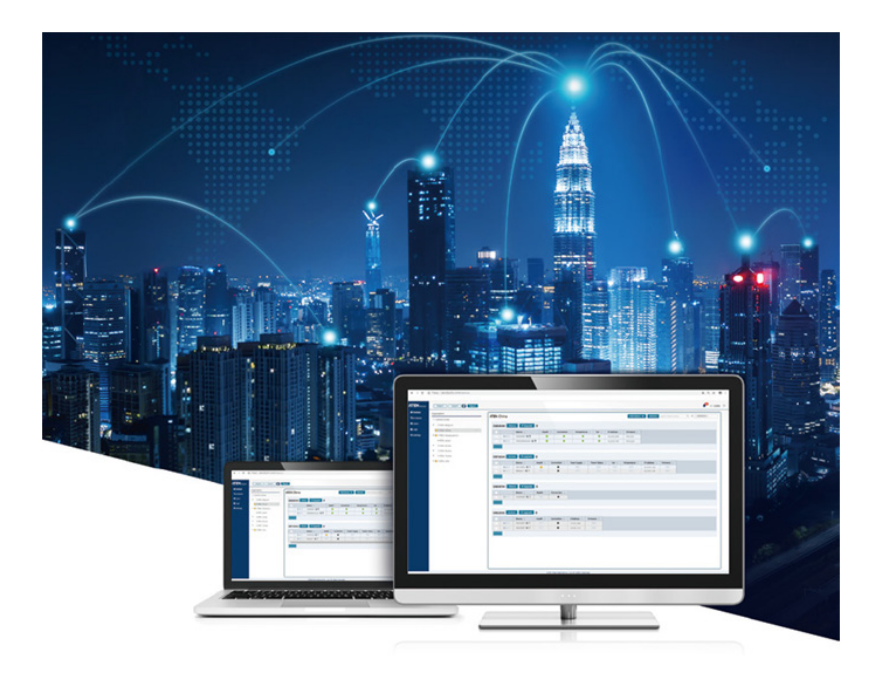

www.aten.com

## **User Information**

### **Online Registration**

Be sure to register your product at our online support center:

| International | http://eservice.aten.com |
|---------------|--------------------------|

### **Telephone Support**

For telephone support, call this number:

| International | 886-2-8692-6959         |
|---------------|-------------------------|
| China         | 86-400-810-0-810        |
| Japan         | 81-3-5615-5811          |
| Korea         | 82-2-467-6789           |
| North America | 1-888-999-ATEN ext 4988 |
|               | 1-949-428-1111          |

## User Notice

All information, documentation, and specifications contained in this manual are subject to change without prior notification by the manufacturer. The manufacturer makes no representations or warranties, either expressed or implied, with respect to the contents hereof and specifically disclaims any warranties as to merchantability or fitness for any particular purpose. Any of the manufacturer's software described in this manual is sold or licensed *as is*. Should the programs prove defective following their purchase, the buyer (and not the manufacturer, its distributor, or its dealer), assumes the entire cost of all necessary servicing, repair and any incidental or consequential damages resulting from any defect in the software.

The manufacturer of this system is not responsible for any radio and/or TV interference caused by unauthorized modifications to this device. It is the responsibility of the user to correct such interference.

The manufacturer is not responsible for any damage incurred in the operation of this system if the correct operational voltage setting was not selected prior to operation. PLEASE VERIFY THAT THE VOLTAGE SETTING IS CORRECT BEFORE USE.

## Table of Contents

|    | User Information                                                                                                    | ii<br>v                                                      |
|----|----------------------------------------------------------------------------------------------------|--------------------------------------------------------------|
|    | Product Information                                                                                                    | vi<br>vi                                                     |
| 1. | Introduction                                                                                                    |                                                              |
|    | Overview                                                                                                    | 1                                                            |
|    | Features                                                                                                    | 2                                                            |
|    | Getting Started Tasks                                                                                                    | 3                                                            |
|    | Planning the Installation                                                                                                    | 4                                                            |
|    | System Requirements                                                                                                    | 4                                                            |
|    |                                                                                                    | 4                                                            |
|    |                                                                                                    | 5                                                            |
|    | Purchasing, Renewing, and Importing a License                                                                                                    | 6                                                            |
|    | Downloading the ATEN Unizon <sup>™</sup> Installer                                                                                                    | 6                                                            |
|    | Installing ATEN Unizon <sup>™</sup>                                                                                                    | 1                                                            |
|    |                                                                                                    | . 13                                                         |
|    |                                                                                                    | . 13                                                         |
|    | Login                                                                                                    | . 13                                                         |
|    |                                                                                                    | . 14                                                         |
|    |                                                                                                    | . 10                                                         |
|    |                                                                                                    | 10                                                           |
|    |                                                                                                    | . 10                                                         |
|    |                                                                                                    | . 10                                                         |
|    |                                                                                                    | . 20                                                         |
| 2. | Device Management                                                                                                    |                                                              |
|    | Overview                                                                                                    | . 23                                                         |
|    | Adding or Removing Locations and Rooms                                                                                                    | . 23                                                         |
|    | Adding Devices to ATEN Unizon <sup>™</sup>                                                                                                    | . 24                                                         |
|    | Searching for Locations, Rooms, or Devices                                                                                                    | . 25                                                         |
|    | Searching by Location, Room, or Device Name                                                                                                    | . 26                                                         |
|    | Searching by Model Name                                                                                                    | - 28                                                         |
|    |                                                                                                    | . 20                                                         |
|    | Performing Remote Tasks                                                                                                    | . 29                                                         |
|    | Performing Remote Tasks<br>Performing tasks on devices installed in different Rooms                                                                                                    | . 29<br>. 30                                                 |
|    | Performing Remote Tasks<br>Performing tasks on devices installed in different Rooms<br>Performing tasks on devices installed in one Room                                                                                                    | . 29<br>. 30<br>. 32                                         |
|    | Performing Remote Tasks<br>Performing tasks on devices installed in different Rooms<br>Performing tasks on devices installed in one Room<br>Upgrading Device Firmware                                                                                                    | . 29<br>. 30<br>. 32<br>. 33                                 |
|    | Performing Remote Tasks<br>Performing tasks on devices installed in different Rooms<br>Performing tasks on devices installed in one Room<br>Upgrading Device Firmware<br>Configuring Scheduled Tasks                                                                                                    | . 29<br>. 30<br>. 32<br>. 33<br>. 34                         |
| 3. | Performing Remote Tasks                                                                                                    | . 29<br>. 30<br>. 32<br>. 33<br>. 34                         |
| 3. | Performing Remote Tasks                                                                                                    | . 29<br>. 30<br>. 32<br>. 33<br>. 34                         |
| 3. | Performing Remote Tasks<br>Performing tasks on devices installed in different Rooms<br>Performing tasks on devices installed in one Room<br>Upgrading Device Firmware<br>Configuring Scheduled Tasks<br><b>Device Monitoring</b><br>Overview.<br>Monitoring Device Status                                                      | . 29<br>. 30<br>. 32<br>. 33<br>. 34<br>. 37<br>. 37         |
| 3. | Performing Remote Tasks         Performing tasks on devices installed in different Rooms         Performing tasks on devices installed in one Room         Upgrading Device Firmware         Configuring Scheduled Tasks         Device Monitoring         Overview         Monitoring Device Status         Device Parameters | . 29<br>. 30<br>. 32<br>. 33<br>. 34<br>. 37<br>. 37<br>. 38 |

| Changing the Monitoring Preferences   | <br>0 |
|---------------------------------------|-------|
| Notification and Logs                 | <br>1 |
| Viewing Notification Messages         | <br>1 |
| Searching for Past Events             | <br>3 |
| By Keywords                           | <br>3 |
| Configuring Notification/Log Settings | <br>4 |
| Exporting Logs                        | <br>4 |

## 4. Administrator Settings

| User Accounts                      |
|------------------------------------|
| Adding a User Account              |
| Editing a User Account             |
| <b>U</b>                           |
| Removing a User Account            |
| General                            |
| Network                            |
| Configuration Backup and Restore53 |
| Licenses                           |
| Synchronization                    |
| Database Management                |
| Notification and Log Settings      |
| About                              |

## Appendix

| Technical Support | <br> | <br> | • • | <br> |      |  |  |  |  |  |  |  |  |  |  | 59 | 9 |
|-------------------|------|------|-----|------|------|--|--|--|--|--|--|--|--|--|--|----|---|
| Limited Warranty  | <br> | <br> | •   | <br> | <br> |  |  |  |  |  |  |  |  |  |  | 60 | ) |

## About this Manual

This user manual is provided to help you get the most from ATEN Unizon<sup>™</sup>. It covers all aspects of installation, configuration, and operation. An overview of the information found in the manual is provided below.

**Chapter 1**, *Introduction* introduces you to ATEN Unizon<sup>™</sup>. Its benefits, features, installation considerations, and getting started tasks are described.

**Chapter 2**, *Device Management* provides information on maintaining the device list, applying task by batch, and creating scheduled tasks.

**Chapter 3**, *Device Monitoring* discusses how to monitor devices via device status information and event logs.

**Chapter 4**, *Administrator Settings* provides information on user accounts, network settings, notification settings, database settings, and more.

**Appendix** provides contact information for ATEN technical support and a list of required information to be provided when you request for technical support.

Note: ATEN regularly updates its product documentation for new features and fixes. For an up-to-date ATEN Unizon<sup>™</sup> documentation, visit <u>http://www.aten.com/global/en/</u>

## Conventions

This manual uses the following conventions:

| Monospaced    | Indicates text that you should key in.                                                                                                    |
|---------------|----------------------------------------------------------------------------------------------------|
| []            | Indicates keys you should press. For example, [Enter] means to press the <b>Enter</b> key. If keys need to be chorded, they appear together in the same bracket with a plus sign between them: [Ctrl+Alt]. |
| 1.            | Numbered lists represent procedures with sequential steps.                                                                                                    |
| •             | Bullet lists provide information, but do not involve sequential steps                                                                                                    |
| $\rightarrow$ | Indicates selecting the option (on a menu or dialog box, for example), that comes next. For example, Start $\rightarrow$ Run means to open the <i>Start</i> menu, and then select <i>Run</i> .             |
| A             | Indicates critical information.                                                                                                    |

## **Product Information**

For information about all ATEN products and how they can help you connect without limits, visit ATEN on the Web or contact an ATEN Authorized Reseller. Visit ATEN on the Web for a list of locations and telephone numbers:

| International | http://www.aten.com     |
|---------------|-------------------------|
| North America | http://www.aten-usa.com |

# Chapter 1 Introduction

## Overview

ATEN Unizon<sup>™</sup> is a server-based software for AV/IT professionals to centrally monitor, control, and manage ATEN Modular Matrix and Video Matrix solutions anytime, anywhere. It is easily deployed and integrates control of your entire installation zone, no matter how big or widely distributed. Management and configuration are simplified with the intuitive user interface that allows AV/IT administrators to perform common AV tasks, schedule tasks, and execute tasks by batch using a grouping function. Through the web interface, AV/IT administrators have immediate access to critical information of its managed devices, such as disrupted power supply, fan status, device temperature, and firmware version. When an abnormal event arises, the software will alert the administrators with a notification and log the event for tracking. This centralized management software benefits system integrators with intuitive and effective features that enable fast deployment as well as remote monitoring, control, and management, especially for large-scale applications with numerous ATEN Ethernet-based AV solutions across different locations.

## Features

- Centralized management, monitoring, and control for ATEN Ethernetbased AV solutions
- Automatic detection of device conditions shows device connection status, hardware conditions (e.g. fan and temperature), and firmware versions for remote maintenance and troubleshooting
- 5-level device location tree easily navigate the device by drilling down by room, floor, building, or even city
- Device grouped control allows for batch control and firmware upgrade
- Task scheduling schedules routine tasks for devices to carry out on a regular basis
- Notifications and system logs for abnormal events
- Manageable permission access level
- Supports mainstream web browsers

# Getting Started Tasks

| Step | Instructions                                           | Detailed Information                                     |
|------|--------------------------------------------------------|----------------------------------------------------------|
| 1    | Make sure your computer meets the system requirements. | Purchasing, Renewing, and<br>Importing a License, page 6 |
| 2    | Download the installer.                                | Downloading the ATEN Unizon™<br>Installer, page 6        |
| 3    | Install ATEN Unizon™.                                  | <i>Installing ATEN Unizon</i> ™, page 7                  |
| 4    | (Optional) Purchase a license.                         | Purchasing, Renewing, and<br>Importing a License, page 6 |
| 5    | Log in ATEN Unizon™.                                   | The Web Console, page 12                                 |
| 6    | Create a device location tree.                         | Adding or Removing Locations and Rooms, page 23          |
| 7    | Add devices to the device location tree.               | Adding Devices to ATEN Unizon™,<br>page 24               |
| 8    | (Optional) Create task schedules.                      | Configuring Scheduled Tasks, page 34                     |
| 9    | (Optional) Add and configure user accounts.            | <i>User Accounts</i> , page 46                           |

Below is a recommended procedure to get you started with ATEN Unizon<sup>™</sup>.

## Planning the Installation

### System Requirements

Before installing ATEN Unizon<sup>™</sup>, ensure that the target computer meets the system requirements.

| Hardware Component | Requirements                                                                                        |
|--------------------|----------------------------------------------------------------------------------------------------|
| Processor          | 3.2 GHz                                                                                             |
| OS Support         | Windows 7 (32/64-bit) or higher                                                                     |
| Storage Capacity   | 10 GB hard disk space available                                                                     |
| Memory             | 8 GB or higher                                                                                      |
| Web Browser        | Internet Explorer v.11 or later<br>Mozilla Firefox v.54.0 or later<br>Google Chrome v.56.0 or later |

## **Compatible Products**

ATEN Unizon<sup>™</sup> is compatible with ATEN Modular Matrix and Video Matrix. For more information, see the product web pages.

## License Policy

ATEN Unizon<sup>™</sup> requires a license to activate. You can choose between a basic license or a standard license depending on the scale of your project. Refer to the table below for details.

| License Type           | Description                                                                                                    | ATEN Unizon™<br>Update Policy                                                                                                    |
|------------------------|----------------------------------------------------------------------------------------------------|----------------------------------------------------------------------------------------------------|
| Basic License          | An activation license that<br>supports management of up to<br>50 ATEN devices.                                         | Supports free ATEN<br>Unizon™ updates for 3<br>years.                                                                                                    |
| Standard<br>License    | An activation license that<br>supports management of up to<br>500 ATEN devices.                                        | <b>Note:</b> You can extend the<br>update period of your<br>license for another year,<br>three years, a lifetime by<br>purchasing a maintenance<br>license. |
| Maintenance<br>License | This license extends a basic or<br>standard license's update<br>period for another year, three<br>years or a lifetime. | N/A                                                                                                    |

**Note:** If your project contains more than 500 devices, consult ATEN Technical Support for more information about customizing your license key.

### Purchasing, Renewing, and Importing a License

- 1. To purchase or renew a license, make sure you have installed the trial version of ATEN Unizon<sup>™</sup>. For detailed instructions, see:
  - Downloading the ATEN Unizon™ Installer, page 6
  - Installing ATEN Unizon™, page 7.
- 2. Export the ATEN Unizon<sup>™</sup> SID file.
  - a) Open the web console and go to Settings > Licenses.
  - b) Click Export the PC's ID file.
- Send the generated file to a local sales representative and specify the required license type. For details on license types, see *License Policy*, page 5.
- 4. ATEN processes your request and returns you with a license file.
- 5. Import the license file.
  - a) Open the web console and go to **Settings** > **Licenses**.
  - b) Click **Upgrade** and follow the on-screen instructions to import the license file.

### Downloading the ATEN Unizon<sup>™</sup> Installer

- 1. Visit the product web page: <u>https://www.aten.com/global/en/products/professional-audiovideo/</u> <u>management-software/aten%20unizon/</u>
- 2. In the Overview tab, scroll down and click Get Free Trial.
- 3. Fill in the request form in the pop-up window and click **Submit**. ATEN will send you the installer.

### Installing ATEN Unizon™

- 1. Execute the installer.
- 2. Select the interface language and click OK.

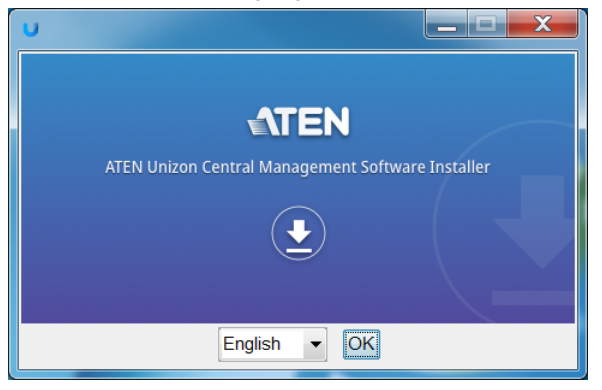

#### 3. Click Next.

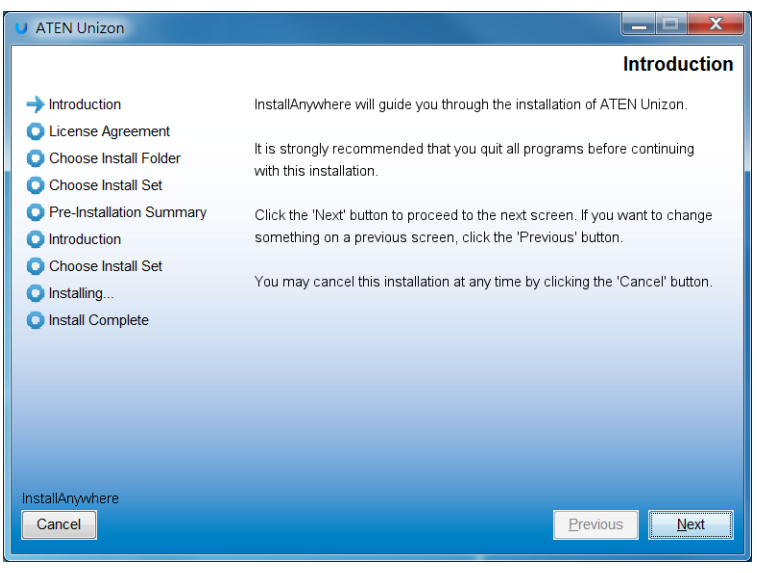

4. Read through the license agreement. If you agree with the agreement, click I accept the terms of the License Agreement, and then click Next.

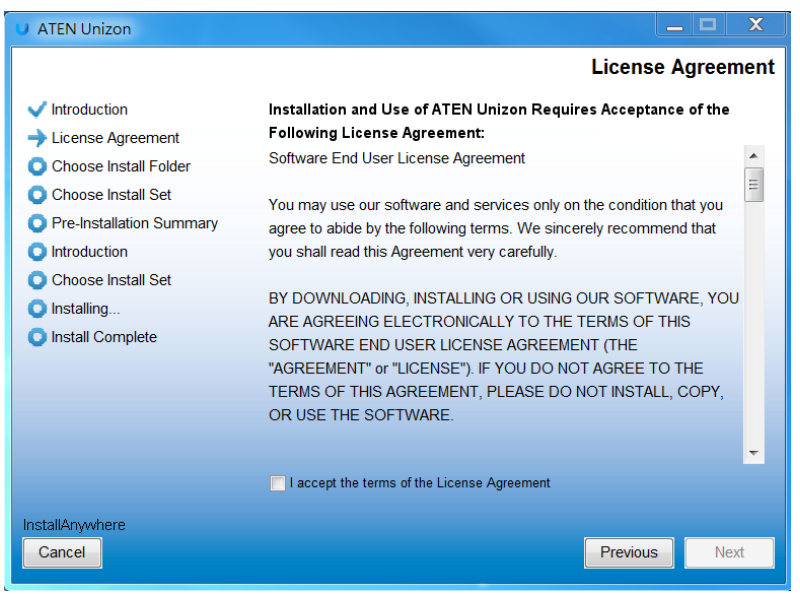

5. Select an install option and click Next.

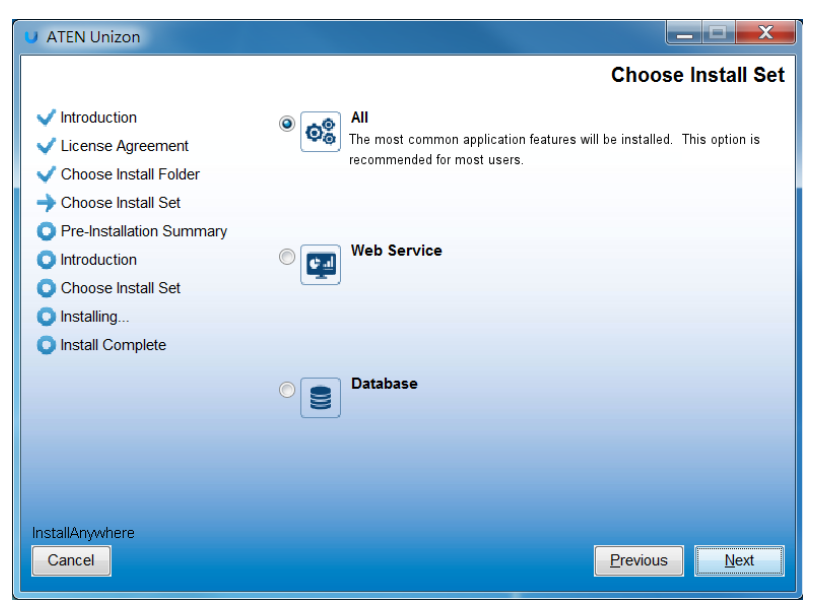

- All: Install both the web service and the database component of ATEN Unizon<sup>™</sup>. This option is recommended if you are installing ATEN Unizon<sup>™</sup> for the first time or would like to re-install the application.
- Web Service: Install the web console component only.
- Database: Install the database component only.
- 6. Select one of the following. For more information about the license, see *Purchasing, Renewing, and Importing a License*, page 6.

| ATEN Uniz  | zon License                                           |                                                                                         | ×       |
|------------|-------------------------------------------------------|-----------------------------------------------------------------------------------------|---------|
| 🔵 Tria     | l version (valid for 30 days)                         |                                                                                         |         |
| <b>Imp</b> | ort a license.                                        |                                                                                         |         |
|            |                                                       |                                                                                         |         |
|            | Number of connected devices: N é                      | Import                                                                                  |         |
|            | Humber of supported devices. Wh                       | Toka polita. NA                                                                         |         |
|            | 1 To obtain a license, click the Generate License Reg | ruest button below to generate a license request file and e-mail the file to your local | i sales |
|            | representative.                                       |                                                                                         |         |
|            | Generate License Request                              |                                                                                         |         |
|            |                                                       |                                                                                         |         |
|            |                                                       | OK                                                                                      | Cancel  |
| 2          |                                                       |                                                                                         |         |

- Trial version (valid for 30 days): Select this option to install the trial version. A license is not required and ATEN Unizon<sup>™</sup> will be valid for 30 days.
- Import a license: If you already purchased a license, select this option to import the license.
- Generate License Request: Click this button to download an ID file for license request or renewal. For detailed procedure of requesting or renewing a license, see *Purchasing, Renewing, and Importing a License*, page 6.

7. Configure the network settings and click **OK**.

| ATEN Unizon Conf | iguration                                 |          |        |           | ×      |
|------------------|-------------------------------------------|----------|--------|-----------|--------|
| Web Console      | 8760                                      |          |        |           |        |
| Database         |                                           |          |        |           |        |
| C.WserstPut      | olic/Documents/A TEN/A tenUnizon/Database |          | Browse | Port 5430 |        |
| Usemame          | administrator                             | Password | •••••  |           |        |
|                  |                                           |          |        |           |        |
|                  |                                           |          |        |           |        |
|                  |                                           |          |        | ОК        | Cancel |

- HTTPS Port: Type in the HTTPS port for ATEN Unizon™'s web interface.
- Database settings
  - Storage location: Click Browse to specify a storage location for the database.
  - **Port:** Type a communication port for the database.
  - Username and Password: Type the login credentials for accessing the database.

8. Verify the network settings and click **OK**.

| Confirm ATEN Unizon | Configuration                                        | $\times$ |
|---------------------|------------------------------------------------------|----------|
| HITPS Port          | 8760                                                 |          |
| Database            | C:\Users\Public\Documents\A TEN\A tenUnizon\Database |          |
| IP Address          | 127.0.0.1                                            |          |
| Port                | 5430                                                 |          |
| Username            | administrator                                        |          |
|                     |                                                      |          |
|                     |                                                      |          |
|                     |                                                      |          |
| _                   |                                                      |          |
|                     | OK Cancel                                            |          |
|                     |                                                      |          |

#### 9. Click Install.

| U ATEN Unizon                                                                                    |                                                                                                    |
|--------------------------------------------------------------------------------------------------|----------------------------------------------------------------------------------------------------|
|                                                                                                  | Pre-Installation Summary                                                                                            |
| Introduction                                                                                     | Please Review the Following Before Continuing:                                                                      |
| <ul> <li>License Agreement</li> <li>Choose Install Folder</li> <li>Choose Install Set</li> </ul> | Product Name:<br>ATEN Unizon                                                                                        |
| Pre-Installation Summary                                                                         | Install Folder:                                                                                                    |
| Introduction                                                                                     | C∶\Program Files (x86)\ATEN\ATEN Unizon                                                                             |
| Installing Install Complete                                                                      | Shortcut Folder:<br>C:\Users\christinechen\AppData\Roaming\Microsoft\Windows\Start Menu                             |
|                                                                                                  | Disk Space Information (for Installation Target):<br>Required: 569,119,290 Bytes<br>Available: 29,257,265,152 Bytes |
|                                                                                                  | K                                                                                                    |
| InstallAnywhere<br>Cancel                                                                        | Previous                                                                                                    |

10. When the installation is complete, select **Yes, restart my system** and then click **Done** to restart your computer.

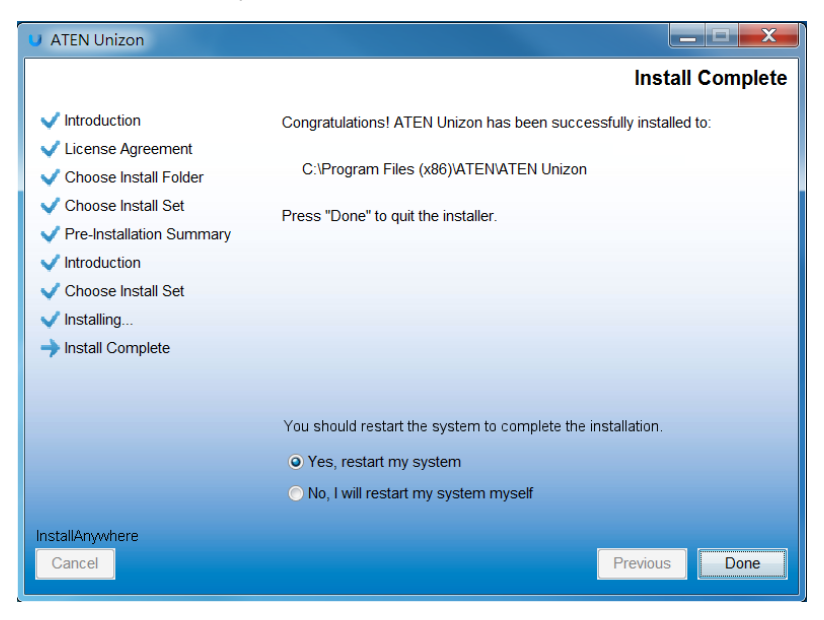

## The Web Console

ATEN Unizon<sup>™</sup> provides an intuitive interface to help you centrally manage and monitor remote devices. Understand the main elements of the web console to help you quickly find the functions you need.

### Supported Web Browsers

ATEN Unizon™ supports the following web browsers and operating systems:

- Internet Explorer v.11 or later
- Mozilla Firefox v.54.0 or later
- Google Chrome v.56.0 or later

### Login

- Open a web page and type the URL in the following format: https://<PC\_IP\_address>:<HTTPS\_port>
   For example, the URL may look like this https://10.3.52.171:18080
- 2. Log in via the built-in administrator account:
  - Username: administrator
  - Password: password
- 3. Upon first login, you will be prompted to change the password before proceeding.

### Main Screen

When you log into the ATEN Unizon<sup>™</sup> web console, the following screen appears. The function for each element of the screen is summarized in the table below.

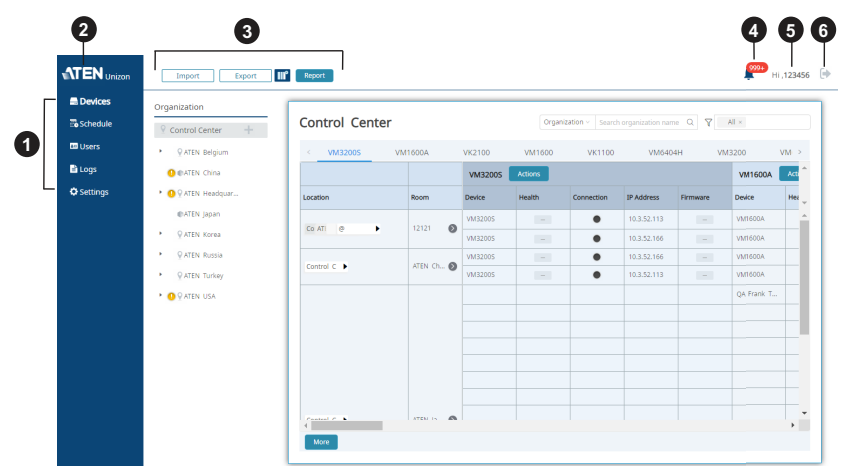

| No. | Element          | Description                                                                                                    |
|-----|------------------|----------------------------------------------------------------------------------------------------|
| 1   | Function<br>Menu | Select from the Function Menu to access the following sets of settings.                                                                                                    |
|     |                  | <ul> <li>Devices: Contains settings for adding devices to<br/>ATEN Unizon<sup>™</sup>, device monitoring, and performing<br/>maintenance tasks. For details, see Chapter 2,<br/>Device Management.</li> </ul>                                                                                            |
|     |                  | <ul> <li>Schedule: Contains settings for event scheduling.<br/>For details, see Configuring Scheduled Tasks,<br/>page 34.</li> </ul>                                                                                                    |
|     |                  | <ul> <li>Users: Contains settings for configuring user<br/>accounts and access privileges. For details, see<br/>User Accounts, page 46.</li> </ul>                                                                                                    |
|     |                  | <ul> <li>Logs: Contains logs for configuration actions and<br/>system events. For details, see Notification and<br/>Logs, page 41.</li> </ul>                                                                                                    |
|     |                  | • Settings: Contains system information or settings<br>such as system date and time, network settings,<br>backup settings, license information and upgrade<br>setting, synchronization settings, database settings,<br>and notification settings. For details, see Chapter 4,<br>Administrator Settings. |

| No. | Element      | Description                                                                                                    |
|-----|--------------|----------------------------------------------------------------------------------------------------|
| 2   | ATEN         | Click to open ATEN's official website.                                                                            |
| 3   | Toolbar      | <ul> <li>Contains buttons that allow you to:</li> <li>Import : Import a previously saved configuration</li> </ul> |
|     |              | <ul> <li>file.</li> <li>Export : Export the current configuration.</li> </ul>                                     |
|     |              | <ul> <li>Edit monitoring preferences for managed devices.</li> </ul>                                              |
|     |              | Report : Click to export the information of the devices that are in the Devices list.                             |
|     |              | <b>Note:</b> These functions are only available on the Devices page.                                              |
| 4   | Notification | <ul> <li>Click  to view the latest system, device, and user configuration events.</li> </ul>                      |
|     |              | <ul> <li>The number of unread notification messages are<br/>indicated in red, for example 3.</li> </ul>           |
|     |              | For more information, see <i>Notification and Logs</i> , page 41.                                                 |
| 5   | Login Name   | Identifies the login name.                                                                                        |
| 6   | Ð            | Click to log out of the ATEN Unizon <sup>™</sup> console.                                                         |

## The Devices Tab

Use the **Devices** tab to manage and monitor remote devices.

| anization      |               |        |      |      |         |              |                 |              | 1       |            |
|----------------|---------------|--------|------|------|---------|--------------|-----------------|--------------|---------|------------|
| Control Center | 3F            |        |      |      |         | Organization | Search organiza | ation name Q | All ×   |            |
| ♀ATEN Belgium  | VK2100        | VK1100 | VM5  | 5161 | 6H \    | 'M6404HB     | VM3200          |              |         |            |
| CATEN China    |               |        |      |      | VK2100  | Actions      |                 | VK1100       | Actions |            |
| QATEN HQ       | Location      |        | Room |      | Device  | Health       | Connection      | Device       | Health  | Connection |
| ♀ Xizi         | Co ATI Xiz 3F | •      | R301 | Ø    | VK2100  | 0            | •               | VK1111       | 0       | •          |
| • 93F +        |               |        |      |      | VK2100t | 0            | •               | VK1111       | 0       | •          |
| R301           | Co ATI Xiz 3F | •      | R302 | Ø    |         |              |                 |              |         |            |
| • 0.45         |               |        |      |      |         |              |                 |              |         |            |

| No. | Element                        | Description                                                                                                    |
|-----|--------------------------------|----------------------------------------------------------------------------------------------------|
| 1   | Deployment<br>Tree             | Use the deployment tree to switch and add/remove<br>Locations and Rooms. For more information, see<br>Deployment Tree, page 16.                                                                                                    |
| 2   | Device<br>Information<br>Panel | <ul> <li>This panel displays information for managed devices.</li> <li>Location view: Click a Location from the deployment tree to display a summary of all the devices installed directly or indirectly under the Location. For more information, see <i>Location View</i>, page 17.</li> </ul> |
|     |                                | <ul> <li>Room view: Click a Room from the deployment<br/>tree to display devices installed at the Room. For<br/>more information, see <i>Room View</i>, page 19.</li> </ul>                                                                                                    |
|     |                                | <b>Hint:</b> To configure managed devices or perform firmware upgrades, go to Room View. For other remote tasks, you can access via a Location View or Room View.                                                                                                    |

#### **Deployment Tree**

The devices that ATEN Unizon<sup>™</sup> manages are organized using a deployment tree based on their location, such as a building, city or a country, and the specific meeting room. For example, a deployment tree may look like the following, where you have offices located in different countries (Location), cities, floors, and a location of the lowest hierarchy may have a few Rooms that are installed with ATEN devices.

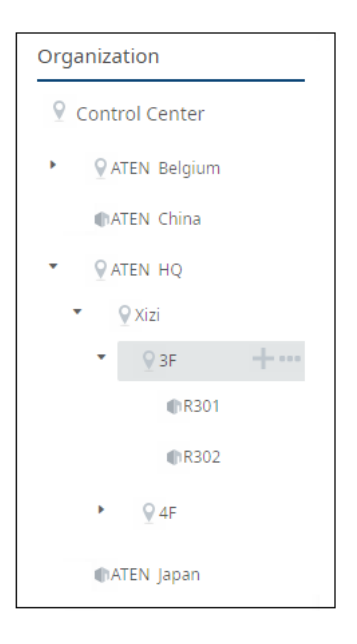

### **Device Information Panel**

#### Location View

Click a Location from the deployment tree to view status information for the devices installed at the location.

| < VM6404HB    | VM6404H | VM3200        | VK2100  | VK1100     | VK010       | 00 VM | 0808HA       | VM:   |
|---------------|---------|---------------|---------|------------|-------------|-------|--------------|-------|
|               |         | VM3200        | Actions |            |             |       |              |       |
| ocation       | Room    | Device        | Health  | Connection | Temperature | Fan   | Power Status | Power |
|               |         | VM1600        | •       | •          | -           | -     | -            |       |
| Co ATI Viz 25 | P201    | administrator | 0       | •          | •           | •     | •            |       |
| Co ATI Xiz 3F | KSUT C  | VM32005       | -       | •          | -           | -     | -            | 1     |
|               |         | VM32005       | 0       | •          | •           | •     | •            |       |
| •             |         | VM3200        | 0       | •          | •           | •     | •            |       |
| 4-            | _       | administrator | 0       | •          | •           | •     | •            |       |
| Co AT Xiz 3F  | R302    | VM32005       | 0       | •          | •           | •     | •            |       |
|               |         | VM1600        | 0       | •          | •           | •     | •            |       |
|               |         | VM32005       | •       | •          | -           | -     | -            |       |

| No. | Control                | Description                                                                                                    |
|-----|------------------------|----------------------------------------------------------------------------------------------------|
| 1   | Location Name          | Identifies the name of the selected Location.                                                                                                    |
| 2   | Device Type            | Categorizes managed devices at the Location by<br>device model. Click a model number to see device<br>status for the selected model. In the above example,<br>Room 301 and 302 are each installed with a few<br>ATEN Video Matrix devices.                                                                                                    |
| 3   | Information<br>Filters | <ul> <li>Use these tools to help you filter the displayed information. For detailed instructions, see Searching for Locations, Rooms, or Devices, page 25.</li> <li>Organization Search organization name C : Filter the information by location, room, or device name.</li> <li>V AIX :: Filter the information by model name. Click in the box to select/unselect the listed models.</li> </ul> |

| No. | Control               | Description                                                                                                    |
|-----|-----------------------|----------------------------------------------------------------------------------------------------|
| 4   | Room List             | Lists all the rooms subordinated to the Location,                                                                                                    |
|     |                       | whether directly or indirectly. Click 🔊 next to a Room to view the devices installed in the Room.                                                                               |
| 5   | Device<br>Information | <ul> <li>Shows device information and provides control<br/>for remote actions. For more information, see<br/><i>Monitoring Device Status</i>, page 37.</li> </ul>               |
|     |                       | <ul> <li>The Actions button: Click to perform remote<br/>actions to the selected devices. For more<br/>information, see <i>Performing Remote Tasks</i>,<br/>page 29.</li> </ul> |

#### Room View

Click a room from the deployment tree or from a Location view to view and access information for the devices installed in the Room.

| 01  |             |                                                                                  |          |              | Add I         | Device 👻 | Refresh Sear | ch device name | Q Y All                                                  | ×                                            |
|-----|-------------|----------------------------------------------------------------------------------|----------|--------------|---------------|----------|--------------|----------------|----------------------------------------------------------|----------------------------------------------|
| VM6 | 404H Action | is 🕞 Upgrade 👔                                                                   | T .      |              |               |          |              |                |                                                          |                                              |
|     |             | Device 👙                                                                         | Health 👙 | Connection 👙 | Temperature 👙 | Fan      | IP Address   | Firmware       | Ŷ                                                        |                                              |
|     | O fat       | VM6404Н 🛠 🔍                                                                      |          | ٠            | -             | -        | 10.3.52.41   | -              |                                                          |                                              |
| Mor | e           |                                                                                  |          |              |               |          |              |                |                                                          |                                              |
| _   |             |                                                                                  |          |              |               |          |              |                |                                                          |                                              |
|     |             |                                                                                  |          |              |               |          |              |                |                                                          |                                              |
| VM3 | 200 Actions | 🔍 Upgrade 🛛 🚍                                                                    |          |              |               |          |              |                |                                                          |                                              |
| VM3 | 200 Actions | 🛈 Upgrade 👘                                                                      |          |              |               |          |              |                |                                                          |                                              |
| VM3 | 200 Actions | Upgrade     Device                                                               | Health 👙 | Connection 🖕 | Temperature   | Fan 🔺    | Power Status | Power Supply   | IP Address 🖕                                             | Firmware (                                   |
| VM3 | C 1st       | Upgrade  Device  VM1600  VM1600                                                  | Health 🌲 | Connection 🔶 | Temperature   | Fan 🖕    | Power Status | Power Supply   | IP Address 🔶<br>10.3.52.175                              | Firmware (<br>V1.0.079                       |
| VM3 | Actions     | Upgrade  Device  VM1600  M                                                       | Health 👙 | Connection 🔶 | Temperature 🔶 | Fan 👙    | Power Status | Power Supply   | IP Address 🔶<br>10.3.52.175<br>10.3.53.16                | Firmware (<br>V1.0.079<br>V2.0.070           |
| EMV | Actions     | Upgrade     Device      VM1600      Y     administrator      Y     M32005      Y | Health 👙 | Connection 👙 | Temperature   | Fan      | Power Status | Power Supply   | IP Address 🔶<br>10.3.52.175<br>10.3.53.16<br>10.3.52.187 | Firmware<br>V1.0.079<br>V2.0.070<br>V9.4.999 |

| No. | Control            | Description                                                                                                    |
|-----|--------------------|----------------------------------------------------------------------------------------------------|
| 1   | Room Name          | Identifies the name of the selected Room.                                                                                                    |
| 2   | Device Information | <ul> <li>Displays device status information, such as its<br/>connection status, device temperatures, and IP<br/>address. Indicated information may vary for<br/>different ATEN devices.</li> </ul> |
|     |                    | Actions : Click to perform remote tasks to selected devices of the same model.                                                                                                    |
|     |                    | Oupgrade : Click to upgrade selected devices.                                                                                                    |
|     |                    | <ul> <li>Section 2 Click to configure device information,<br/>including device name, network settings, and<br/>login credentials.</li> </ul>                                                       |
|     |                    | <ul> <li>Iclick to open the device web console.</li> </ul>                                                                                                    |
| 3   | Add Device         | Click to add devices to the Room. For more information, see Adding Devices to ATEN Unizon™, page 24.                                                                                               |
| 4   | Refresh            | Click to refresh connection status of all managed devices.                                                                                                    |

| No. | Control             | Description                                                                                                    |
|-----|---------------------|----------------------------------------------------------------------------------------------------|
| 5   | Information Filters | <ul> <li>Use these tools to help you filter the displayed information. For detailed instructions, see Searching for Locations, Rooms, or Devices, page 25.</li> <li>organization &gt; Search organization name <pre>     : Filter the information by location, room, or device name.</pre> </li> <li> <pre></pre></li></ul> |

### This Page Intentionally Left Blank

# Chapter 2 Device Management

## Overview

ATEN Unizon<sup>™</sup> provides tools and features to help you manage remote devices with ease. This chapter provides information on management tasks such as creating a well-structured deployment tree, adding devices, searching for specific rooms or devices, performing remote tasks, and creating scheduled tasks.

## Adding or Removing Locations and Rooms

- 1. Open the web console and go to the **Devices** tab.
- 2. To add Locations and/or Rooms, move your cursor to Control Center and

click

**Tip:** Devices cannot be added directly under a Location. If your project only involves different meeting rooms within one building, add Rooms directly under "Control Center". For example:

| ♀ Control Center |  |
|------------------|--|
| Room 301         |  |
| Room 302         |  |
| Room 408         |  |

- Location: Refers to a city or building that contains one or more meeting rooms. It is possible to have secondary locations under a primary location. For example, you may have devices set up in different cities within a country. Note that you can not add devices at this level.
- **Room:** Refers to a specific room where managed devices are installed. Note that it is not possible to add locations under a room.
- To rename or remove a location/room, move the cursor to the target item and click

## Adding Devices to ATEN Unizon™

To add devices to the deployment tree, follow the steps below.

**Note:** Devices can only be added directly under a Room. Make sure to create the Rooms you need before adding devices.

- 1. Open the web console and go to the **Devices** tab.
- 2. Find a room using the deployment tree.
- 3. Click Add Device and select one of the following options.
  - Add device by IP address: Adds a device by specifying its IP address.
  - Add device by scanning: Scans available devices in the subnet where ATEN Unizon™ is installed. This method allows you to add one or more devices at a time.

**Hint:** Use the indicated fields to add devices that share identical login credentials.

| Add de | Add device by scanning |                   |              |                          |          |                           |                         |  |  |  |  |  |  |
|--------|------------------------|-------------------|--------------|--------------------------|----------|---------------------------|-------------------------|--|--|--|--|--|--|
| 2      | ican                   |                   |              |                          |          | • For VK Box, default use | ername is the same as p |  |  |  |  |  |  |
| QSear  | ch for name/mod        | del               | Conne        | ect with the same accour | Password |                           |                         |  |  |  |  |  |  |
|        | Model \$               | MAC Address 💠     | IP Address 👙 | Name                     | Username | password                  | Status                  |  |  |  |  |  |  |
|        | VK2100                 | 00:10:74:AA:00:00 | 10.3.52.222  |                          |          |                           | Added to another n      |  |  |  |  |  |  |
|        | VK2100                 | 00:10:74:b2:01:21 | 10.3.52.114  |                          |          |                           | Added to another n      |  |  |  |  |  |  |
|        | VK1100                 | 00:10:74:c4:7f:05 | 10.3.52.197  |                          |          |                           | Added to another n      |  |  |  |  |  |  |
|        | VM3200                 | 00:10:74:B9:80:25 | 10.3.52.175  | VM1600                   |          |                           | Added to another n      |  |  |  |  |  |  |
|        | VM6404H                | 00:10:74:B3:00:00 | 10.3.52.41   | 1111122222222            |          |                           |                         |  |  |  |  |  |  |
|        |                        |                   |              |                          |          |                           | Cancel                  |  |  |  |  |  |  |

 Add device by device info: Adds a device by specifying the device name, IP address, and login credentials.

## Searching for Locations, Rooms, or Devices

In a large scale application, you may have multiple levels of Locations and Rooms in the deployment tree. Use Information Filters in the **Devices** tab (as illustrated) to help you quickly find information for specific Locations, Rooms, or devices.

|               |      | VK2100  | Actions  |            | VM6404HB | Actions  |            |
|---------------|------|---------|----------|------------|----------|----------|------------|
| ocation       | Room | Device  | Health   | Connection | Device   | Health   | Connection |
|               |      | VK2100t | 0        | •          | VM32005  | •        | •          |
| CO ATEN Ne    | R301 | VK2100  | -        | •          | VM6404HB | •        | •          |
|               |      | VK2100  |          | •          |          |          |            |
|               |      | VK2100  | -        | •          |          |          |            |
|               |      | VK2100t | <b>S</b> | •          | VM32005  | 9        | •          |
| Co ATI Xiz 3F | R302 | VK2100  | -        | •          | VM6404HB | -        | •          |
|               |      | VK2100  | •        | •          |          |          |            |
|               |      | VK2100  | -        | •          |          |          |            |
| CO ATEN USA   | R302 | VK2100  | -        | •          |          |          |            |
| co men cont p |      | VK2100  | -        | •          |          |          |            |
| Co ATI Xiz 4F | R401 | VK2100  | -        | •          | VM32005  | <b>e</b> | •          |
| 4             |      |         |          |            | 1        |          |            |

#### Searching by Location, Room, or Device Name

- 1. Open the web console and go to the **Devices** tab.
- In the deployment tree, click a Location or Room under which you wish to search. If you wish to search the entire deployment, click Control Center.

| Control Cent  | er                          |                                                                                                    | Organization ~                                                                                                    | Search organiza                                                                                                    | tion name Q                                                                                                    | All ×                                                                                                    |                                                                                                    |
|---------------|-----------------------------|----------------------------------------------------------------------------------------------------|----------------------------------------------------------------------------------------------------|----------------------------------------------------------------------------------------------------|----------------------------------------------------------------------------------------------------|----------------------------------------------------------------------------------------------------|----------------------------------------------------------------------------------------------------|
| < VM32005     | VM1600A                     | VK2100                                                                                                    | VM6404HB                                                                                                    | VM320                                                                                                    | 00 VK1                                                                                                    | 100                                                                                                    | VM5404H                                                                                                    |
|               |                             | VK2100                                                                                                    | Actions                                                                                                    |                                                                                                    | VM6404HB                                                                                                    | Actions                                                                                                    |                                                                                                    |
| Location      | Room                        | Device                                                                                                    | Health                                                                                                    | Connection                                                                                                    | Device                                                                                                    | Health                                                                                                    | Connectio                                                                                                    |
|               |                             | VK2100t                                                                                                    | 0                                                                                                    | •                                                                                                    | VM32005                                                                                                    | 0                                                                                                    | •                                                                                                    |
| Co ATEN Ne    | R301                        | VK2100                                                                                                    | -                                                                                                    | ٠                                                                                                    | VM6404HB                                                                                                    | •                                                                                                    | •                                                                                                    |
|               |                             | VK2100                                                                                                    | •                                                                                                    | •                                                                                                    |                                                                                                    |                                                                                                    |                                                                                                    |
|               |                             | VK2100<br>VK2100t                                                                                                    |                                                                                                    | •                                                                                                    | VM32005                                                                                                    | 0                                                                                                    | •                                                                                                    |
| Co ATI Xiz 3F | R302                        | VK2100                                                                                                    | -                                                                                                    | •                                                                                                    | VM6404HB                                                                                                    | -                                                                                                    | •                                                                                                    |
|               |                             | VK2100                                                                                                    | •                                                                                                    | •                                                                                                    |                                                                                                    |                                                                                                    |                                                                                                    |
|               |                             | VK2100                                                                                                    | -                                                                                                    | •                                                                                                    |                                                                                                    |                                                                                                    |                                                                                                    |
| Co ATEN USA 🕨 | R302                        | VK2100                                                                                                    | -                                                                                                    | •                                                                                                    |                                                                                                    |                                                                                                    |                                                                                                    |
|               |                             | VK2100                                                                                                    |                                                                                                    | •                                                                                                    | VM32005                                                                                                    | 0                                                                                                    | •                                                                                                    |
|               | Control Centrol           < | Control Center           VM3200S         VM1600A           Location         Room           Co ATEN INE         R301           Co ATEN INE         R301           Co ATEN USA         R302 | Kontrol Center         VK2100           VI/152005         V/1/1600A         VK2100           Location         Room         Device           Co. ATEN NR         R301         VK2100           Ko ATI XK2 3F         R301         VK2100           Ko ATI XK2 3F         R302         VK2100           VK2100         VK2100         VK2100           VK2100         VK2100         VK2100           VK2100         VK2100         VK2100           VK2100         VK2100         VK2100           VK2100         VK2100         VK2100           VK2100         VK2100         VK2100           VK2100         VK2100         VK2100           VK2100         VK2100         VK2100 | VM32005         VM1600A         VK2100         VMr604HB           VM32005         VM1600A         VK2100         VMr604HB           VM02100         Attoms         VK2100         VMr604HB           VM02100         Attoms         VK2100         VMr604HB           VM02100         Attoms         VK2100         VMr604HB           VM02100         Attoms         VK2100         VMr604HB           VM100         Attoms         VMr2100         VMr604HB           VM100         Attoms         VMr2100         VMr604HB           VM100         Attoms         VMr2100         VMr604HB           VM2100         Attoms         VMr2100         VMr604HB           VM2100         Attoms         VMr2100         VMr604HB           VM2100         Attoms         VMr2100         VMr604HB           VM2100         Attoms         VMr2100         VMr604HB           VM2100         Attoms         VMr2100         VMr604HB           VM2100         Attoms         VMr2100         VMr604HB           VM2100         Attoms         VMr2100         VMr604HB | Control Center         Organization         Search organization           VM/32005         VM/1600A         VK2100         VM/6404HB         VM/320           Location         Room         Perior         Health         Connection           Co. ATEN Ne         R301         W12100         Image: Connection         W12100           VIL00         Image: Connection         W12100         Image: Connection         W12100         Image: Connection           VIL00         Image: Connection         W12100         Image: Connection         W12100         Image: Connection           VIL00         Image: Connection         W12100         Image: Connection         W12100         Image: Connection           VIL00         Image: Connection         W12100         Image: Connection         W12100         Image: Connection           VIL00         Image: Connection         W12100         Image: Connection         W12100         Image: Connection           VIL00         Image: Connection         W12100         Image: Connection         W12100         Image: Connection           VIL00         Image: Connection         W12100         Image: Connection         W12100         Image: Connection           VIL00         Image: Connection         W12100         Image: Connectio | Organization         Search organization name         Q           VM32005         VM1000A         VK2100         VM0404HB         VM3200         VK1           VM2100         VK2100         VK0404HB         VM3200         VK1           VM2100         VK0404HB         VM3200         VK1           VM2100         VK0404HB         VM3200         VK1           VM2100         VM0404HB         VM3200         VK1           VM2100         VM0404HB         VM3200         VM14           VM2100         VM2100         VM3200         VM3200           VM2100         VM2100         VM3200         VM3200           VM2100         VM2100         VM3200         VM3200           VM2100         VM2100         VM3200         VM3200           VM2100         VM2100         VM3200         VM3200           VM2100         VM2100         VM3200         VM3200           VM2100         VM2100         VM3200         VM3200 | VIX32005         VIX1600A         VIX2100         VIX6404HB         VIX3200         VIX100         VIX100 <t< td=""></t<> |

3. To search by Location and/or Room name, follow the steps below.

| Control Center |         | L        | Organization $\vee$ | xizi       | Q     | All ×       |             |
|----------------|---------|----------|---------------------|------------|-------|-------------|-------------|
| < VM6404HB     | VM6404H | VM3200   | VM32005             | VK210      | 00 VK | 1100 V      | /K0100      |
|                |         | VM6404HB | Actions             |            |       |             |             |
| Location       | Room    | Device   | Health              | Connection | Fan   | Temperature | IP Address  |
|                |         | VM32005  | 0                   | •          | •     | •           | 10.3.52.153 |
| Co ATI Xiz 3F  | R301    |          |                     |            |       |             |             |
|                |         |          |                     |            |       |             |             |
|                |         | VM32005  | <b>O</b>            | •          | •     | •           | 10.3.52.153 |
| -              | 8202    | VM6404HB | -                   | •          | -     | -           | 10.3.52.39  |
| CO ATEN Ne     | 1302    | ·        |                     |            |       |             |             |
|                |         | VM32005  | 0                   |            |       | -           | 10 3 52 153 |
| Co ATI Xiz 4F  | R401    | )        |                     |            |       |             | 10151521105 |

- a) Click the drop-down menu and select Organization.
- b) Type the keyword in the search box. The search is not case-sensitive.
- c) Press Enter. The matched Locations/Rooms appear.

**Note:** If a matched Location/Room does not contain any devices, it will not appear in the result.

4. To search by device name, follow the steps below.

| Control Center |      |              | Device v | Controller 1 | Q |
|----------------|------|--------------|----------|--------------|---|
| VK2100         |      |              |          |              |   |
|                |      | VK2100       | Actions  |              | ^ |
| Location       | Room | Device       | Health   | Connection   | - |
| Co ATI Xiz 3F  | R301 | Controller 1 | 0        | •            | - |
| Co ATEN Ne     | R301 | Controller 1 | 0        | •            |   |
| Co ATI Xiz 3F  | R302 | Controller 1 | 0        | •            |   |
| Co ATI Xiz 4F  | R401 | Controller 1 | 0        | •            |   |
| Co ATEN Ne     | R409 | Controller 1 | 0        | •            |   |

- a) Click the drop-down men and select Device.
- a) Type the keyword in the search box. The search is not case-sensitive.
- b) Press Enter. The matched devices appear.

#### Searching by Model Name

- 1. Open the web console and go to the **Devices** tab.
- 2. In the deployment tree, click a Location or Room under which you wish to search. If you wish to search the entire deployment, click **Control Center**.

| Organization       |               |         |         |                |                 |             |          |            |
|--------------------|---------------|---------|---------|----------------|-----------------|-------------|----------|------------|
| 9 Control Center + | Control Cent  | er      |         | Organization ~ | Search organiza | tion name Q | All ×    |            |
| ► ♀ ATEN Belgium   | < VM32005     | VM1600A | VK2100  | VM6404HB       | VM320           | 0 VK1       | 100      | VM5404H >  |
| ATEN China         |               |         | VK2100  | Actions        |                 | VM6404HB    | Actions  |            |
| ▼ ♀ATEN HQ         | Location      | Room    | Device  | Health         | Connection      | Device      | Health   | Connection |
| ► ♀ Tainan         |               |         | VK2100t | 0              | •               | VM32005     |          | •          |
| Y O ¥ Xizi         | CO ATEN No    | R301    | VK2100  | -              | •               | VM6404HB    |          | •          |
| CATEN Japan        | concerne P    |         | VK2100  | •              | ٠               |             |          |            |
| ATEN Korea         |               |         | VK2100  |                | •               |             |          |            |
| ATEN Russia        |               |         | VK2100t | -              | •               | VM32005     | -        | •          |
| ATEN Turkey        | Co ATI Xiz 3F | R302    | VK2100  | 0              | •               |             |          |            |
| ▶ ① ♀ ATEN USA     |               |         | VK2100  | -              | •               |             |          |            |
|                    | Co ATEN USA 🕨 | R302    | VK2100  | -              | •               |             |          |            |
|                    |               |         | VK2100  | -              | •               |             |          |            |
|                    | Co ATI Xiz 4F | R401    | VK2100  | -              | •               | VM32005     | <b>S</b> |            |

3. Click the filter box and select/unselect models as required. The matched results appear.

| VM6404HB      |           |           |          |            |     |             |             |  |
|---------------|-----------|-----------|----------|------------|-----|-------------|-------------|--|
|               |           | VM6404HB  | Actions  |            |     |             |             |  |
| Location      | Room      | Device    | Health   | Connection | Fan | Temperature | IP Address  |  |
| Control C 🕨   | ATEN Ch 🕥 | VM6404Her | - 1      | •          | -   | -           | 10.3.52.109 |  |
| Control C 🕨   | ATEN Ja 🕥 | VM6404Her | -        | •          | -   | -           | 10.3.52.109 |  |
| Co ATI Xiz 3F | R301 🕥    | VM32005   | 0        | •          | •   | •           | 10.3.52.153 |  |
| CO ATEN NO.   | P201      | VM32005   |          | •          | -   | -           | 10.3.52.153 |  |
| CO ATEN Ne    |           | VM6404HB  |          | •          | -   | -           | 10.3.150.86 |  |
| Co ATL Viz 2E | R302      | VM32005   | <b>9</b> | •          | •   | •           | 10.3.52.153 |  |
|               | 1002      | VM6404HB  | -        | •          | -   | -           | 10.3.52.39  |  |
| Co ATI Xiz 4F | R401 🔊    | VM32005   | 0        | •          |     | •           | 10.3.52.153 |  |

## Performing Remote Tasks

ATEN Unizon<sup>™</sup> allows you to perform remote configuration by batch. The supported configuration tasks include:

- Load a specified profile
- Assign a source (input) to each output
- Disable output
- Apply resolution
- Change administrator password
- Test video quality
- Upgrade system firmware

#### Note:

- The configuration options may vary for different models. For more information about each configuration task, refer to the user manual of the specific product.
- All listed tasks are accessible under Location View except for firmware upgrade, which is only accessible from Device View.

### Performing tasks on devices installed in different Rooms

- 1. Open the web console and go to the **Devices** tab.
- 2. From the deployment tree, click a Location that contains all the target Rooms.
- 3. Click the target device model.

| Control Cent  | er      |          |          | Or         | ganization ~ | Search organization |
|---------------|---------|----------|----------|------------|--------------|---------------------|
| < VM3200S     | VM1600A | VK2100   | VM6404HB | VM320      | 0 VF         | (1100 VN            |
|               |         | VM6404HB | Actions  |            |              |                     |
| Location      | Room    | Device   | Health   | Connection | Fan          | Temperature         |
| Co ATEN USA   | R302    | >        |          |            |              |                     |
|               |         | VM32005  | 0        | •          | •            | •                   |
| Co ATI Xiz 3F | R302    |          |          |            |              |                     |

 Click the Actions button. The Actions window appears, listing all devices of the selected model, in this case, the VM6404HB, installed under the selected Location.

|  | Actions       |        |          |   |   |                                                                                          |
|--|---------------|--------|----------|---|---|------------------------------------------------------------------------------------------|
|  | Select Device |        |          |   |   | Execute Action 0                                                                         |
|  |               |        |          |   |   | Actions 💌                                                                                |
|  | Location ≑    | Room ¢ | Device 🌲 |   | * |                                                                                          |
|  | Co ATI Xiz 3F | R301   | VM3200S  | • | ^ | Add Action<br>Select at least one device from the left column before selecting actions . |
|  | Co ATI Xiz 3F | R302   | VM32005  | Ť |   |                                                                                          |
|  | Co ATI Xiz 4F | R401   | VM3200S  |   | ~ |                                                                                          |

5. In the Select Device column, configure the list of target devices as required.

| Actio | ns         |        |          |   |   |
|-------|------------|--------|----------|---|---|
|       |            |        |          |   |   |
| Selec | t Device 🜒 |        |          |   |   |
| VM    | 6404HB 🗸   |        |          |   | ŀ |
| Loca  | tion 🌲     | Room 🌲 | Device 🌲 |   | * |
| Co    | ATI Xiz 3F | R301   | VM3200S  | ŧ | - |
| Co    | ATI Xiz 3F | R302   | VM32005  | 壷 |   |
| Co    | ATI Xiz 4F | R401   | VM32005  | Ē | - |

- To remove any target device, click 1.
- To add one or more devices, click and select from the pop-up screen.
- To change the target model, click the drop-down menu vm6404HB v and select. Note that this will remove the current list of devices and any added actions.
- 6. In the Execute Action panel, configure the actions.
  - a) Click Actions and select an action. Optionally repeat this step to add multiple actions.
  - b) Click the drop-down lists to configure the added actions.
- 7. Click Apply to execute the actions.

### Performing tasks on devices installed in one Room

Follow the procedure below to perform remote configuration tasks to devices installed in one room.

- 1. Open the web console and go to the **Devices** tab.
- 2. Go to the room view of the target room.

R302

| VM64 | 04HB Act | ions 🕕 🛈 Upgrade | <b>T</b> |              |       |               |
|------|----------|------------------|----------|--------------|-------|---------------|
|      |          | Device 👙         | Health 🍦 | Connection 👙 | Fan 🖕 | Temperature 👙 |
|      | O 1st    | VM6404HB 💥 🖤     | 0        | •            | •     | •             |
|      | O 1st    | VM6404НВ 💥 🖤     | 0        | •            | •     | •             |
| More |          |                  |          |              |       |               |

3. Click to select the target devices.

Note: You can only apply tasks to devices of the same model at one time.

R302

| VM64                                                                                                    | 04HB Acti | ions 🕕 🛈 Upgrade | ۵.       |              |       |               |
|----------------------------------------------------------------------------------------------------|-----------|------------------|----------|--------------|-------|---------------|
| <ul> <li>Image: A set of the set of the</li></ul> |           | Device 🌲         | Health 🍦 | Connection 🍦 | Fan 🌲 | Temperature 👙 |
|                                                                                                    | O 1st     | VM6404НВ 🛠 🖤     | 0        | ٠            | •     | ٠             |
| ~                                                                                                    | O 1st     | VM6404НВ 💥 🖤     | 0        | ٠            | •     | ٠             |
| More                                                                                                    |           |                  |          |              |       |               |

4. Follow step 4 to 7 in *Performing tasks on devices installed in different Rooms*, page 30 to select and configure remote actions.

#### Upgrading Device Firmware

Follow the steps below to upgrade device firmware.

- 1. Download the required firmware file from ATEN's official website.
- 2. Open the ATEN Unizon<sup>™</sup> web console and go to the **Devices** tab.
- 3. Go to the room view of the target room.

#### R302

| VM64 | 04HB Act | ions 🕕 🕢 Upgrade | <b>T</b> |              |       |               |
|------|----------|------------------|----------|--------------|-------|---------------|
|      |          | Device 🌲         | Health 🍦 | Connection 👙 | Fan 👙 | Temperature 👙 |
|      | O 1st    | VM6404HB 💥 🖤     | 0        | •            | ٠     | •             |
|      | O 1st    | VM6404НВ 💥 🖤     | 0        | ٠            | ٠     | •             |
| More |          |                  |          |              |       |               |

4. Click to select the target devices.

Note: You can only upgrade devices of the same model at one time.

R302

| VM64                                                                                                    | 04HB Act | ions 🕞 Upgrade | 面        |              |       |               |
|----------------------------------------------------------------------------------------------------|----------|----------------|----------|--------------|-------|---------------|
| <b>_</b>                                                                                                    |          | Device 🌲       | Health 🍦 | Connection 🍦 | Fan 🌲 | Temperature 👙 |
| <ul> <li>Image: A set of the set of the</li></ul> | O 1st    | VM6404НВ 💥 🖤   | 0        | •            | ٠     | •             |
| <ul> <li>Image: A set of the set of the</li></ul> | O 1st    | VM6404НВ 💥 🖤   | 0        | •            | ٠     | •             |
| More                                                                                                    |          |                |          |              |       |               |

- 5. Click Upgrade.
- 6. Follow the on-screen instructions to browse for the firmware file and start the upgrade.

## **Configuring Scheduled Tasks**

You can have tasks automatically applied to managed devices at your specified frequency (once or recurringly) and specified time.

- 1. Open the web console and go to the **Schedule** tab.
- 2. Add a new event.
  - a) Click to add a new event.
  - b) Name the event in the pop-up window. The event appears in the schedule list.

| Schedule     | +    |
|--------------|------|
| Reset Source | •••• |
|              |      |

3. Click the drop-down buttons to specify the frequency, date, and time for the event.

| once v At Select time                    | =      |                                                                                          |
|------------------------------------------|--------|------------------------------------------------------------------------------------------|
| Select Device ①                          |        | Select Action 0                                                                          |
|                                          |        | Actions 💌                                                                                |
| Location Room                            | Device |                                                                                          |
| Add Device<br>Add one or multiple Device |        | Add Action<br>Select at least one device from the left column before selecting actions . |

4. In the Select Device panel (left), select the target devices.

| Select Device 🕚 |                                    |        |   |
|-----------------|------------------------------------|--------|---|
| ×               |                                    |        | - |
| Location        | Room                               | Device |   |
|                 | Add Device<br>Add o le or multiple | Device |   |

- a) Click the drop-down list to select a model.
- b) Click Add.

| c) 3 | Select devices  | s from | the pop-up | window.       |        |              |                |
|------|-----------------|--------|------------|---------------|--------|--------------|----------------|
| Add  | VM0808HA Device |        |            |               |        |              |                |
| Con  | trol Center     | ATEN   | I HQ       |               |        |              |                |
| _    | (ATEN China     |        | Device ≑   | Location ≑    | Room ≑ | IP Address 🌻 | Firmware<br>\$ |
| •    | ♀ ATEN HQ       |        | VM0808HA   | Co ATI Xiz 3F | R301   | 10.3.52.213  | V3.4.333       |
|      | CATEN Japan     |        | VM0808HA   | Co ATI Xiz 3F | R302   | 10.3.52.213  | V3.4.333       |
| ٠    |                 |        | VM0808HA   | Co ATI Xiz 4F | R401   | 10.3.52.213  | V3.4.333       |
| •    | ATEN New Tai    |        |            |               | I      |              |                |
| t.   | ATEN Russia     |        |            |               |        |              |                |
| •    | ♀ ATEN Turkey   |        |            |               |        |              |                |

- d) The selected devices are added to the Select Device list.
- 5. In the Select Action panel (right), configure remote actions.
  - a) Select one or more tasks using the Actions button.
  - b) Configure the added action(s).
- 6. Click Save to complete and save your configuration.

### This Page Intentionally Left Blank

# Chapter 3 Device Monitoring

## Overview

When monitoring devices, the user needs to be able to stay informed of critical parameters of the devices, such as power supply and device temperature, to make sure that these devices are working as they intended, and to handle issues that occurred. This chapter provides information on how to quickly find out about important device parameters and monitor recent system and device activities via logs and notification messages.

## **Monitoring Device Status**

You can look up device status via different elements of the ATEN Unizon™ console:

 Click Control Center in the deployment tree and select the target model type:

| i Ne          | Room    | VK2100 VK2100                                  | Actions<br>Health                                                                                                    | Connection                                                                                                    | VM6404HB<br>Device                                                                                                    | Actions<br>Health                                                                                                    | Connectio                                                                                                    |
|---------------|---------|------------------------------------------------|----------------------------------------------------------------------------------------------------|----------------------------------------------------------------------------------------------------|----------------------------------------------------------------------------------------------------|----------------------------------------------------------------------------------------------------|----------------------------------------------------------------------------------------------------|
| i Ne 🕨        | Room    | Device<br>VK2100t                              | Health                                                                                                    | Connection                                                                                                    | Device                                                                                                    | Health                                                                                                    | Connectio                                                                                                    |
| I Ne 🕨        |         | VK2100t                                        |                                                                                                    |                                                                                                    |                                                                                                    |                                                                                                    |                                                                                                    |
| i Ne 🕨        |         | VK2100t                                        |                                                                                                    |                                                                                                    |                                                                                                    |                                                                                                    |                                                                                                    |
| i Ne 🕨        |         |                                                | <b>S</b>                                                                                                    | •                                                                                                    | VM32005                                                                                                    | •                                                                                                    | •                                                                                                    |
|               | R301    | VK2100                                         |                                                                                                    | •                                                                                                    | VM6404HB                                                                                                    |                                                                                                    | •                                                                                                    |
|               |         | VK2100                                         | •                                                                                                    | •                                                                                                    |                                                                                                    |                                                                                                    |                                                                                                    |
|               |         | VK2100                                         | -                                                                                                    | •                                                                                                    |                                                                                                    |                                                                                                    |                                                                                                    |
|               |         | VK2100t                                        | 0                                                                                                    | •                                                                                                    | VM32005                                                                                                    | 0                                                                                                    | •                                                                                                    |
| iz 3F 🕨       | R302    | VK2100                                         | -                                                                                                    | •                                                                                                    | VM6404HB                                                                                                    | -                                                                                                    | •                                                                                                    |
|               |         | VK2100                                         | •                                                                                                    | •                                                                                                    |                                                                                                    |                                                                                                    |                                                                                                    |
|               |         | VK2100                                         | -                                                                                                    | •                                                                                                    |                                                                                                    |                                                                                                    |                                                                                                    |
| 1154          | 8302    | VK2100                                         | -                                                                                                    | •                                                                                                    |                                                                                                    |                                                                                                    |                                                                                                    |
| CO ATEN USA F |         | VK2100                                         | -                                                                                                    | •                                                                                                    |                                                                                                    |                                                                                                    |                                                                                                    |
| i- ac         | R401    | VK2100                                         |                                                                                                    | •                                                                                                    | VM32005                                                                                                    | 0                                                                                                    | •                                                                                                    |
|               | Gz 3F ► | 64 3F A302<br>V USA > R302<br>02 4F R401<br>03 | 02 3F         R302         VI2100           VI2100         VI2100         VI2100           VI2100         VI2100         VI2100           VI2100         VI2100         VI2100           VI2100         VI2100         VI2100           VI2100         VI2100         VI2100           VI2100         VI2100         VI2100           VI2100         VI2100         VI2100 | 02 3F         R302         V2100         V2100           V2100         V2100         V2100         V2100           V2100         V2100         V2100         V2100           V2100         V2100         V2100         V2100           V2100         V2100         V2100         V2100           V2100         V2100         V2100         V2100           V2100         V2100         V2100         V2100           V2100         V2100         V2100         V2100           V2100         V2100         V2100         V2100 | N2100         Image: Control of the sector of the sector of the sect | NC2100         Image: Control of the state of the state of the s | N2100         -         -         Male           N2 3F         R32 40         -         -         4         Malazos         6           N2 3F         R32 40         -         -         4         Malazos         6           V12100         -         -         4         Malazos         -         -         -         -         -         -         -         -         -         -         -         -         -         -         -         -         -         -         -         -         -         -         -         -         -         -         -         -         -         -         -         -         -         -         -         -         -         -         -         -         -         -         -         -         -         -         -         -         -         -         -         -         -         -         -         -         -         -         -         -         -         -         -         -         -         -         -         -         -         -         -         -         -         -         -         -         -         - <td< td=""></td<> |

- Use Information Filters Organization Search organization name Q V AUX to search for a Location/Room/Device name or a model name. For detailed information, see Searching for Locations, Rooms, or Devices, page 25.
- Locate the device from the deployment tree.

### **Device Parameters**

When an device is added to ATEN Unizon<sup>™</sup>, all parameters supported by the model are monitored. Refer to the table below for information about different status icons.

| Parameter    | Status Icon |                                                       | D               | escription            |                 |  |  |
|--------------|-------------|-------------------------------------------------------|-----------------|-----------------------|-----------------|--|--|
| Health       | 0           | The monit                                             | ored paramet    | ers are functioning   | normally.       |  |  |
|              | •           | At least or                                           | ne parameter    | is not functioning r  | normally.       |  |  |
|              | -           | Users are                                             | advised to ch   | eck on the device     | and avoid       |  |  |
|              |             | potential is                                          | ssues. Click th | nis icon to view mo   | re details. For |  |  |
|              |             | example,                                              | this particular | ATEN controller ill   | ustrated        |  |  |
|              |             | below is indicated with a warning icon because it has |                 |                       |                 |  |  |
|              |             | disconnected from ATEN Unizon™.                       |                 |                       |                 |  |  |
|              |             | Actions                                               |                 | VM5404H Actions       |                 |  |  |
|              |             | Health                                                |                 |                       | Fa              |  |  |
|              |             | _                                                     | Health          |                       | ×               |  |  |
|              |             | -                                                     | Display         | Index                 | Status          |  |  |
|              |             |                                                       |                 | Connection            | •               |  |  |
|              |             |                                                       |                 |                       | Apply           |  |  |
|              |             |                                                       |                 |                       |                 |  |  |
| Power Status | •           | The device                                            | e is operating  | under the normal      | mode.           |  |  |
|              | •           | The device                                            | e is operating  | under the standby     | / mode.         |  |  |
| Fan          | •           | The device                                            | e fan is opera  | ting normally.        |                 |  |  |
|              | •           | The device                                            | e fan is not op | perating normally.    |                 |  |  |
| Connection   | •           | The device                                            | e is connected  | d to ATEN Unizon      | гм              |  |  |
|              |             | The device                                            | e has disconn   | ected from ATEN       | Unizon™ and     |  |  |
|              | •           | many devi                                             | ice parameter   | s will become una     | vailable.       |  |  |
| Temperature  | ٠           | The device                                            | e temperature   | e is within the safet | ty range.       |  |  |
|              | _           | The device                                            | e temperature   | e is high. Users are  | e advised to    |  |  |
|              | -           | monitor th                                            | e temperature   | e closely to preven   | t overheating.  |  |  |
|              |             | The device                                            | e temperature   | has exceeded the      | e safety range. |  |  |
|              | -           | Users are                                             | advised to re   | solve the issue im    | mediately.      |  |  |

| Parameter    | Status Icon | Description                                                                                                    |
|--------------|-------------|----------------------------------------------------------------------------------------------------|
| Power Supply | •           | The power supply is functioning normally.                                                                                                    |
|              | •           | <ul> <li>The power supply is not functioning normally. Users are advised to check on the power supply of the device.</li> <li>To view power supply status for different power components of the device, click on the Power Supply status icon to open a pop-up dialog box:</li> </ul> |
|              |             | Power Supply IP Address Firmware Device                                                                                                    |
|              |             | Power ×                                                                                                    |
|              |             | Input Power Status                                                                                                    |
|              |             | Primary     N/A                                                                                                    |
|              |             | Redundant VK1111                                                                                                    |
|              |             | Power Board                                                                                                    |
|              | •           | The power supply is not functioning normally. Users are advised to check on the device as soon as possible.                                                                                                    |
|              | N/A         | No power is supplied to the device.                                                                                                    |

#### Note:

- The supported parameters vary with different ATEN devices.
- To configure the list of monitored parameters, see *Changing the Monitoring Preferences*, page 40.

### **Changing the Monitoring Preferences**

- 1. Open the web console and go to the **Devices** tab.
- 2. Click III from the toolbar. This screen appears.

| < Edit Monitor    | C Edit Monitoring Preference |        |                            |  |  |  |  |
|-------------------|------------------------------|--------|----------------------------|--|--|--|--|
| Select parameters | s to be mo                   | nitore | d for the managed devices. |  |  |  |  |
| Model             |                              |        | Monitored Parameter        |  |  |  |  |
|                   |                              |        | Power Supply               |  |  |  |  |
| VM1600A           |                              | -      | Power Status               |  |  |  |  |
| VK2100            |                              |        | Fan                        |  |  |  |  |
| VM51616H          |                              | -      | Temperature                |  |  |  |  |
| VM6809H           |                              | -      | IP Address                 |  |  |  |  |
| VM6404H           |                              |        | Firmware                   |  |  |  |  |
| VK0200            |                              |        |                            |  |  |  |  |

- Click to select a model from the left panel. A list of monitoring parameters appears. The parameters may vary for different models. By default, all parameters are selected.
- 4. Click to select or unselect the parameters.

## **Notification and Logs**

ATEN Unizon<sup>™</sup> logs system, device, and configuration events, and at the same time notify the user (administrator and standard user) via notification messages to allow instant event monitoring, issue handling, and future event tracking.

### Viewing Notification Messages

When an event occurs, a notification message will be collapsed to the notification icon  $\triangle$  at the top-right corner of the web console:

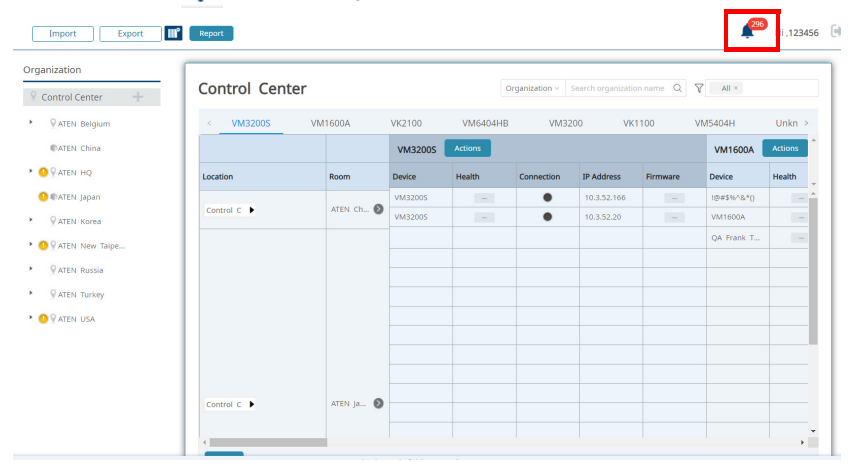

### Click 🔔 to view event details:

| ganization       |               |           |         |          |               |                    | Logs                                                            | / NOLITEBUOTS                                                                                          | Nentove A |
|------------------|---------------|-----------|---------|----------|---------------|--------------------|-----------------------------------------------------------------|----------------------------------------------------------------------------------------------------|-----------|
| Control Center + | Control Cente | r         |         | C        | rganization ~ | earch organization | 0                                                               | Device On-line<br>Device VM32005 (10.3.52.153) was o                                                   |           |
| ♀ ATEN Belgium   | <             | VM1600A   | VK2100  | VM6404HB | VM32          | 00 VK11            | Control Center > ATEN HQ > Xini > 3F > R<br>2019-05-12 13:50:12 |                                                                                                    | 0         |
| CATEN China      |               |           | VM3200S | Actions  |               |                    | W                                                               | Device Off-line                                                                                        | -         |
| D ♀ ATEN HQ      | Location      | Room      | Device  | Health   | Connection    | IP Address         |                                                                 | Device VM32005 (10.3.52.153) was o<br>Control Center > ATEN HQ > Xini > 3F > R                         |           |
| CATEN Japan      |               | 1701.0    | VM32005 | -        | ٠             | 10.3.52.166        |                                                                 | 2019-06-12 12:43:34                                                                                    | -         |
| ATEN Korea       | Control C     | ATEN CO 🕑 | VM32005 | -        | •             | 10.3.52.20         |                                                                 | Device Off-line<br>Device VM32005 (10.3.52.153) was o                                                  |           |
| ATEN New Taipe   |               |           |         |          |               |                    |                                                                 | Control Center > ATEN HQ > Xiri > 3F > R<br>2019-08-12 12:45:05                                        | 0         |
| ATEN Russia      |               |           |         |          |               |                    |                                                                 | Number of device licenses i                                                                            |           |
| ATEN Turkey      |               |           |         |          |               |                    | The number of device licenses f                                 | The number of device licenses for C                                                                    | =         |
| ATEN USA         |               |           |         |          |               |                    |                                                                 | Control Center > ATEN HQ > Xm > 4F > R<br>2019-08-12 11:06:13                                          | ٥         |
|                  |               |           |         |          |               |                    |                                                                 | Number of device licenses i                                                                            | -         |
|                  |               |           |         |          |               |                    |                                                                 | The number of device licenses for C<br>Control Center > ATEN HQ > Xiri > 3F > R<br>2019-06-12 11:06:13 | 0         |
|                  | Control C     | ATEN Ia D |         |          |               |                    |                                                                 |                                                                                                    |           |

The pop-up panel lists all events that occurred chronically, with the most recent on the top. See the illustration below for an overview.

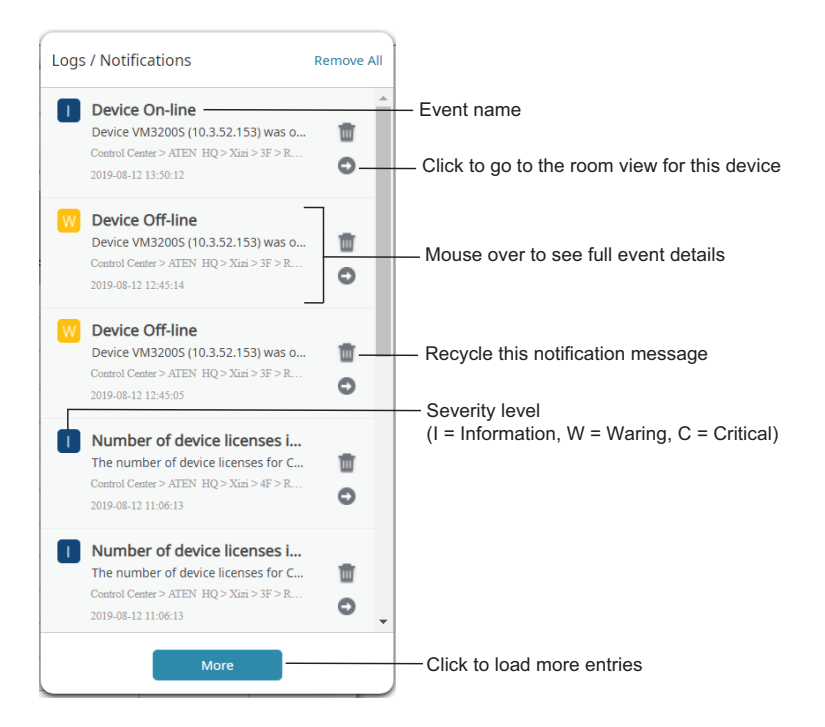

### Searching for Past Events

You can search for past events by keywords or by search filters (specified period, category, and severity level).

### By Keywords

To search events with specific key words, go to Logs in the web console, type one or more words in the search box  $f_{\text{search description}}$  and click Q. The results are displayed in a table like this:

|                     |             |             | Search description                     | Q Time Category Severity<br>All All All                    | Export       |
|---------------------|-------------|-------------|----------------------------------------|------------------------------------------------------------|--------------|
| Time \$             | Category \$ | Severity 🗘  | Event 👶                                | Description                                                | \$ A         |
| 2019-08-01 17:33:59 | System      | Information | Server database backed up successfully | The user admin backed up the server database successfully. |              |
| 2019-07-25 15:28:33 | System      | Information | Location added                         | The user admin has added a location R301.                  |              |
| 2019-08-07 16:42:39 | System      | Information | Location removed                       | The user admin has removed the location R301.              |              |
| 2019-08-07 16:21:16 | System      | Information | Location added                         | The user admin has added a location 3F.                    |              |
| 2019-08-07 16:42:39 | System      | Information | Location removed                       | The user admin has removed the location 1234.              |              |
| 2019-07-26 15:11:32 | System      | Information | Location added                         | The user admin has added a location Tainan.                |              |
| 2019-08-07 16:42:39 | System      | Information | Location removed                       | The user admin has removed the location R306.              |              |
| 2019-08-07 16:42:39 | System      | Information | Location removed                       | The user admin has removed the location R305.              |              |
| 2019-08-07 16:42:39 | System      | Information | Location removed                       | The user admin has removed the location 1234.              |              |
| 2019-07-25 15:28:26 | System      | Information | Location removed                       | The user admin has removed the location R301.              |              |
|                     |             |             |                                        |                                                            |              |
| A Page 1            | / 1262      |             | Display 10 of                          | 12611 Display 10 ↔                                         | items / page |

### By Search Filters

| Filter results | Time & Date |          |  |
|----------------|-------------|----------|--|
|                | All Time 🗸  |          |  |
|                | Category    | Severity |  |
|                | System ×    | All ×    |  |
|                |             |          |  |
|                |             |          |  |
|                |             |          |  |

- 2. Click each filter to configure its setting.
- 3. Click Apply. The results are displayed.
  - To change the number of entries per page, click Display 10 vitems / page .

- To go to the next or previous page of results, use the arrows or type in the box at the bottom of the window
   Image: The second second sec
- Click the arrows next to each column header to sort the displayed results. A black arrow indicates that the results are currently sorted based on the corresponding header.

| Time 🎄              | Category | * | Severity    |
|---------------------|----------|---|-------------|
| 2019-08-01 17:33:59 | System   |   | Information |
| 2019-07-25 15:28:33 | System   |   | Information |
| 2019-08-07 16:42:39 | System   |   | Information |
| 2019-08-07 16:21:16 | System   |   | Information |

For more information about event types and severity levels, see *Notification and Log Settings*, page 57.

### **Configuring Notification/Log Settings**

ATEN Unizon<sup>TM</sup> logs and notifies events of all types by default. To configure this setting, open the web console and go to **Settings** > **Notification**.

### Exporting Logs

Export logs for backup purpose or to relocate these logs periodically to another hard drive to make space for future data storage. To export logs, click Export. and select Export all logs, Export the current page, or Export the search result only.

# Chapter 4 Administrator Settings

## Overview

The functions described in this chapter are administrator-only, unless specified otherwise. Use any administrator account to manage and configure user accounts and other ATEN Unizon<sup>™</sup> settings. ATEN Unizon<sup>™</sup> includes a built-in administrator account with the following credentials:

- Username: administrator
- Password: password

#### Note:

- This built-in account can not be removed and its username is not configurable.
- You will be prompted to change the default password upon first login.

## **User Accounts**

Set up user accounts to grant and control access to the web console and the added remote devices. ATEN Unizon<sup>™</sup> supports two types of user account – **administrator** and **standard user**. See the table below for a comparison on supported privileges.

| Functions                                                | Administrator | Standard User |
|----------------------------------------------------------|---------------|---------------|
| View device status                                       | $\checkmark$  | $\checkmark$  |
| Add, edit, or remove devices                             | $\checkmark$  |               |
| Configure monitoring preferences                         | $\checkmark$  |               |
| Access to device web consoles                            | $\checkmark$  |               |
| Import or export system configuration                    | ✓             |               |
| Initiate remote actions                                  | $\checkmark$  |               |
| Create, edit, or remove event schedules                  | ✓             |               |
| Create, edit, or remove user accounts                    | ✓             |               |
| View system logs                                         | $\checkmark$  | $\checkmark$  |
| Upload SSL certificate                                   | $\checkmark$  |               |
| Change interface language                                | $\checkmark$  | $\checkmark$  |
| Change TLS version                                       | $\checkmark$  |               |
| Configure system HTTPS port                              | $\checkmark$  |               |
| Configure backup, synchronization, and database settings | ✓             |               |
| Update system license                                    | $\checkmark$  |               |
| View event logs                                          | $\checkmark$  |               |
| Perform ATEN Unizon™ updates                             | $\checkmark$  |               |

### Adding a User Account

- 1. Open the web console and go to the Users tab.
- 2. Click 🕂 . The Add User window appears.
- 3. Configure the account.
  - a) In the **Basic** tab, fill in the required information and select the user type. For username and password, enter 1 ~ 30 alphanumeric characters and/ or special characters. The username and password are case-sensitive.

| Add User                                             | ×                                                                              |
|------------------------------------------------------|--------------------------------------------------------------------------------|
| Basic                                                | Access                                                                         |
| Username                                             |                                                                                |
| User Name                                            |                                                                                |
| Valid characters<br>special symbols<br>Password      | include uppercase and lowercase letters, numbers, and (~#@).                   |
| •••••                                                |                                                                                |
| Valid characters<br>and special sym<br>Comfirm Passw | include uppercase and lowercase letters, numbers, space,<br>ools (~#@).<br>ord |
| •••••                                                |                                                                                |
| Valid characters<br>and special sym                  | include uppercase and lowercase letters, numbers, space,<br>ools (~#@).        |
| User Type                                            |                                                                                |
| <ul> <li>Administrator</li> </ul>                    | ○ Standard User                                                                |
|                                                      |                                                                                |
|                                                      | Cancel                                                                         |

b) Click the **Access** tab and then select locations and/or rooms to grant privilege to access devices installed at these places.

| Add User                             |             |           | ×  |
|--------------------------------------|-------------|-----------|----|
| Basic                                | Access      |           |    |
| ATEN Be     ATEN C                   | lgium       |           | *  |
| ATEN H                               | n           |           | J. |
| <ul> <li>Xizi</li> <li>SF</li> </ul> |             |           |    |
|                                      | R301        |           |    |
| ▼                                    | :<br>IrR401 |           |    |
|                                      | hR408       |           | Ŧ  |
|                                      |             | Cancel Ad | d  |

4. Click **Add** to create the account.

### Editing a User Account

- 1. Open the web console and go to the Users tab.
- 2. Click the account you wish to edit.

**Hint:** Click  $\downarrow_2^{h}$  to sort the Users list in alphabetical order.

| ers           | $\downarrow_2^n$ + | Rasic Access                                                                                                    |    |
|---------------|--------------------|----------------------------------------------------------------------------------------------------|----|
| Kobby         | Û                  | HUND PROCEED                                                                                                    |    |
| User-HQ       | 0                  | Username                                                                                                    |    |
| administrator | ÷                  | User-HQ                                                                                                    |    |
| mike          |                    | Valid characters include uppercase and lowercase letters, numbers, and special symbols (-=). Password                    |    |
|               |                    | 000000                                                                                                    |    |
|               |                    | Valid characters include uppercase and lowercase letters, numbers, space, and special symbols (~#®).<br>Comfirm Password |    |
|               |                    | ******                                                                                                    |    |
|               |                    | User Type  (a) Administrator  (b) Standard User                                                                          |    |
|               |                    |                                                                                                    |    |
|               |                    |                                                                                                    |    |
|               |                    |                                                                                                    |    |
|               |                    | Discard                                                                                                    | An |

3. Click the Basic and Access tab to configure the account.

| sers          | ↓ <sup>2</sup> + |                                                                                                    |     |
|---------------|------------------|----------------------------------------------------------------------------------------------------|-----|
| Kobby         |                  | Besic Access                                                                                             |     |
| User-HQ       | 0                | Username                                                                                                 |     |
| administrator | ÷                | User-HQ<br>Valid characters include uppercase and lowercase letters, numbers, and special symbols (~#@). |     |
| ) mike        |                  | Password                                                                                                 |     |
|               |                  | Valid characters include uppercase and lowercase letters, numbers, space, and special symbols (-#@).     |     |
|               |                  | Comfirm Password                                                                                         |     |
|               |                  | *****                                                                                                    |     |
|               |                  | User Type  O Administrator  O Standard User                                                              |     |
|               |                  |                                                                                                    |     |
|               |                  |                                                                                                    |     |
|               |                  |                                                                                                    |     |
|               |                  | Discard                                                                                                  | Арр |

4. Click Apply to save the settings.

### **Removing a User Account**

- 1. Open the web console and go to the Users tab.
- 2. In the Users list, click mark to the account you wish to remove.

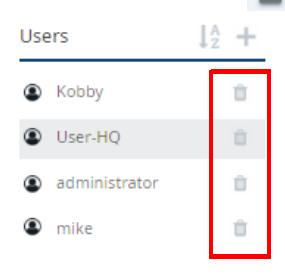

Note: The built-in administrator account can not be removed.

## General

To configure basic system settings, open the web console and go to **Settings** > **General**.

|              | General Settings    |
|--------------|---------------------|
| 🚍 Devices    |                     |
| 🔤 Schedule   | Date And Time       |
| 40 Users     | 2019/08/08 18:01:02 |
|              | Time Zone           |
| E Logs       | GMT+8:00            |
| 🗘 Settings   |                     |
| General      | Upload SSL          |
| Network      | Upload              |
| Backup       |                     |
| Licenses     | Language            |
| Sync         | English V Apply     |
| Database     |                     |
| Notification | TLS Support         |
| About        | Use TLS 1.2         |
|              | Use TLS 1.1         |
|              | Use TLS 1.0         |
|              | Apply               |
|              |                     |

- Date and Time/Time Zone: Indicates the system date, time, and time zone. This information is directly retrieved from the computer to which ATEN Unizon™ is installed.
- Upload SSL: Secure the sessions between ATEN Unizon<sup>™</sup> and the web browsers that access it, click the Upload button to upload an SSL Certificate.
- Language: Sets the interface language for ATEN Unizon™.
- **TLS Support:** Sets the TLS for ATEN Unizon<sup>™</sup>. Note that a higher TLS version requires more bandwidth to process.

## Network

To configure the HTTPS port, open the web console and go to **Settings** > **Network**.

|                         | Network Settings                 |
|-------------------------|----------------------------------|
| 🛁 Devices               |                                  |
| 🖥 Schedule              | IP Address 1                     |
| 40 Users                | 1 Wester 2 - 1 - 1               |
| 🖹 Logs                  |                                  |
| Contemporation Settings |                                  |
| General                 |                                  |
| Network                 |                                  |
| Backup                  |                                  |
| Licenses                |                                  |
| Sync                    |                                  |
| Database                |                                  |
| Notification            |                                  |
| About                   |                                  |
|                         | HTTPS port (1024-65535)<br>18080 |
|                         |                                  |
|                         | Discard Apply                    |

- IP Address: Indicates the IP address of the web console.
- + HTTPS Port: Sets the communication port for the web console.

## **Configuration Backup and Restore**

To manually start a backup of the system configuration, open the web console and go to **Settings > Backup**.

|                   | Backup Restore                                                                             |
|-------------------|--------------------------------------------------------------------------------------------|
| 🖴 Devices         |                                                                                            |
| 🔤 Schedule        | Backup                                                                                     |
| 💷 Users           | Select information for backup                                                              |
| 🖹 Logs            | Organization tree and list of managed devices                                              |
| Contract Settings | Vser information                                                                           |
| General           | <ul> <li>Log-related information</li> <li>Scheduled tasks and execution history</li> </ul> |
| Network           | Settings                                                                                   |
| Backup            | ✓ Notification preference                                                                  |
| Licenses          | Start Backup                                                                               |
| Sync              |                                                                                            |

- Organization tree and list of managed devices
- User information
- Log-related information
- Scheduled tasks and execution history
- Notification preferences

To restore system configuration, go to **Settings > Backup**, click **Restore**, and then click **Restore Database**.

|            | Backup Restore                                                                 |  |  |  |  |
|------------|--------------------------------------------------------------------------------|--|--|--|--|
| 🚍 Devices  |                                                                                |  |  |  |  |
| 🖥 Schedule | Restore the database using the selected file.It is necessary to reboot service |  |  |  |  |
| 🚥 Users    | Restore Database                                                               |  |  |  |  |
| 🖹 Logs     |                                                                                |  |  |  |  |

## Licenses

Visit the Licenses page to:

- View total number of supported devices for your current license and the number of devices that can be added to ATEN Unizon™
- Import a renewed license
- Generates the system SID file

To access the License page, go to **Settings** > **Licenses**.

|            | License Updates                                                                                                  |
|------------|----------------------------------------------------------------------------------------------------|
| 🔜 Devices  |                                                                                                    |
| 🗟 Schedule | License File                                                                                                    |
| 40 Users   | opyrade to electrice the                                                                                         |
| Logs       | Number of Supported Devices 500                                                                                  |
| 🗘 Settings |                                                                                                    |
| General    | Number of Available Devices 489                                                                                  |
| Network    |                                                                                                    |
| Backup     |                                                                                                    |
| Licenses   |                                                                                                    |
| Sync       | Do you want to update the license for ATEN Unizon? Export the PC's ID file<br>and contact your system integrator |
| Database   |                                                                                                    |

For more information about the license policy and detailed instructions on how to renew and import a license, see:

- License Policy, page 5
- Purchasing, Renewing, and Importing a License, page 6.

## Synchronization

By default, the names of the managed devices in ATEN Unizon<sup>TM</sup> takes priority when these devices reconnect to ATEN Unizon<sup>TM</sup>. In this case, if device names are different from the names in the end devices, the name in the end devices will be overwritten. To change this priority, open the web console and go to **Settings > Sync**.

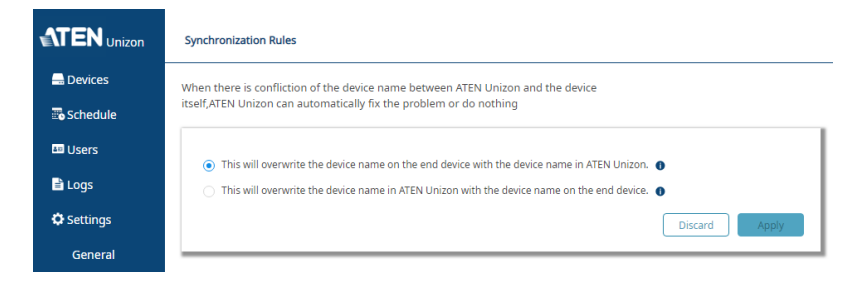

## **Database Management**

The ATEN Unizon<sup>™</sup> database keeps all notification messages, event logs, and system configuration. Note that when the database storage is full, new events, notification messages, and configuration to the deployment tree will not be saved. In this case, you will be notified with a pop-up message. To resolve the issue, do one or more of the following:

- Add hard drives to the system database.
- If you have other data stored in the hard drive where you keep the ATEN Unizon™ database, consider moving the data to another location to make space.
- Recycle old data using the Manage Database function.

Note: Do not remove any ATEN Unizon<sup>™</sup> data from the folder view as this may cause system errors.

a) Go to **Settings > Database** in the web console, and click **Manage Database**. This screen appears.

| Manage Database                     | ×             |
|-------------------------------------|---------------|
| Remove data older than 180 day(s) a | igo           |
|                                     | Cancel Remove |

b) Type number of days and click Remove to start recycling.

## **Notification and Log Settings**

You can configure the types of event which ATEN Unizon<sup>™</sup> logs and sends notification messages for. Open the web console and go to **Notification**. The following screen appears.

| itegory 🍦       | Severity 🗘  | Event \$                          | Logs / Recent | Logs / Notifications |
|-----------------|-------------|-----------------------------------|---------------|----------------------|
| User management | Information | User account added successfully   |               |                      |
| User management | Information | User account removed successfully |               |                      |
| User management | Information | User settings modified            |               |                      |
| User management | Information | User access right modified        |               |                      |
| User management | Information | User type changed                 |               |                      |
| System Task     | Information | Added schedule                    |               |                      |
| System Task     | Information | Schedule removed                  |               |                      |
| System Task     | Information | Schedule modified                 |               |                      |
| System Task     | Information | Schedule started                  |               |                      |
| System Task     | Information | Schedule completed                |               |                      |
| System Task     | Information | Schedule duplicated               |               |                      |
| System Task     | Warning     | Unable to add schedule            |               |                      |
| System Task     | Warning     | Unable to remove schedule         |               |                      |
| System Task     | Warning     | Unable to modify schedule         |               |                      |
| System Task     | Warning     | Unable to start schedule          |               |                      |
| System Task     | Warning     | Unable to complete schedule       |               |                      |

By default, ATEN Unizon<sup>™</sup> logs all event types:

- System: System events are those related to server upgrades, license updates, SSL certificate updates, database backup/restore, and administrator password reset.
- **System task:** System tasks are those related to adding, removing, configuring, and execution of event schedules.
- User management: User management events are those related to adding, removing, configuring of user accounts.
- Device events: Device events are those related to device status change/ warning and device firmware upgrades.
- Device trap: Device trap events are critical or abnormal device status that require users' attention, for example, power supply being removed or high device temperatures.

## About

Use the About page to do any of the following:

- Find out about the version of ATEN Unizon™
- Find out the current license type. Click Update License to redirect to the Licenses page. For a detailed procedure on renewing licenses, see Purchasing, Renewing, and Importing a License, page 6.
- Click the Update button to perform ATEN Unizon™ updates

To access the About page, open the web console and go to Settings > About.

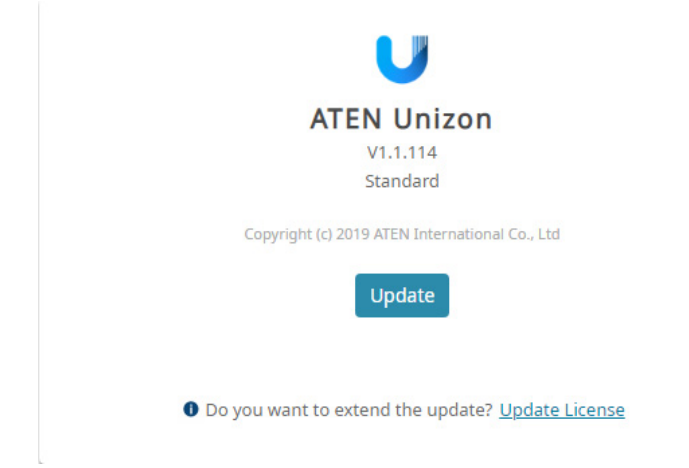

## **Technical Support**

### **International**

- For online technical support including troubleshooting, documentation, and software updates: <u>http://support.aten.com</u>
- For telephone support, call this number:

| International | 886-2-8692-6959         |
|---------------|-------------------------|
| China         | 86-400-810-0-810        |
| Japan         | 81-3-5615-5811          |
| Korea         | 82-2-467-6789           |
| North America | 1-888-999-ATEN ext 4988 |
|               | 1-949-428-1111          |

### North America

| Email Support               |                                                      | support@aten-usa.com            |
|-----------------------------|------------------------------------------------------|---------------------------------|
| Online Technical<br>Support | Troubleshooting<br>Documentation<br>Software Updates | http://www.aten-usa.com/support |
| Telephone Support           |                                                      | 1-888-999-ATEN ext 4988         |

When you contact us, please have the following information ready beforehand:

- Product model number, serial number, and date of purchase
- Your computer configuration, including operating system, revision level, expansion cards, and software
- Any error messages displayed at the time the error occurred
- The sequence of operations that led up to the error
- Any other information you feel may be of help

## **Limited Warranty**

ATEN warrants its hardware in the country of purchase against flaws in materials and workmanship for a Warranty Period of two [2] years (warranty period may vary in certain regions/countries) commencing on the date of original purchase. This warranty period includes the LCD panel of ATEN LCD KVM switches. Select products are warranted for an additional year (see *A*+ *Warranty* for further details). Cables and accessories are not covered by the Standard Warranty.

#### What is covered by the Limited Hardware Warranty

ATEN will provide a repair service, without charge, during the Warranty Period. If a product is detective, ATEN will, at its discretion, have the option to (1) repair said product with new or repaired components, or (2) replace the entire product with an identical product or with a similar product which fulfills the same function as the defective product. Replaced products assume the warranty of the original product for the remaining period or a period of 90 days, whichever is longer. When the products or components are replaced, the replacing articles shall become customer property and the replaced articles shall become the property of ATEN.

To learn more about our warranty policies, please visit our website: <u>http://www.aten.com/global/en/legal/policies/warranty-policy</u>